24-7-2020

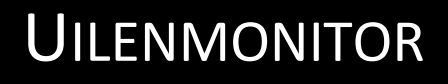

# GEBRUIKERSHANDLEIDING

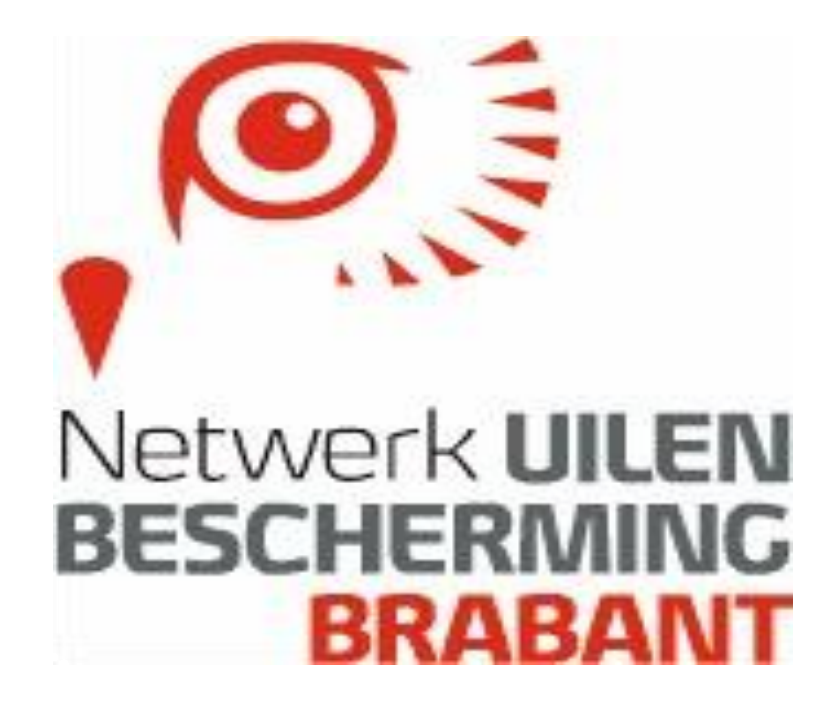

Uilenmonitor | Auteur: Henk Cleutjens

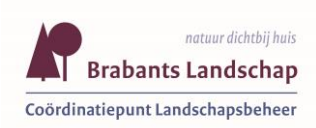

**Provincie Noord-Brabant** 

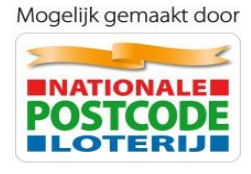

# INHOUDSOPGAVE

| OVER [ | DEZE HANDLEIDING                                                                                                    | 4                                                                                                    |
|--------|----------------------------------------------------------------------------------------------------|----------------------------------------------------------------------------------------------------|
| DOEL V | AN HET SYSTEEM UILENMONITOR                                                                                                    | 4                                                                                                    |
| EIGENE | DOM EN PRIVACY GEGEVENS                                                                                                    | 4                                                                                                    |
| ONDER  | STEUNING   CONTACT                                                                                                    | 4                                                                                                    |
| WERKI  | NG VAN HET SYSTEEM GLOBAAL                                                                                                    | 5                                                                                                    |
| 5.1 B  | ELANGRIJKE ONDERDELEN                                                                                                    | 5                                                                                                    |
| 5.1.1  | Vaste gegevens                                                                                                    | 5                                                                                                    |
| 5.1.2  | Variabele gegevens (per jaar verschillend)                                                                                                    | 7                                                                                                    |
| 5.2 O  | PBOUW VAN HET SYSTEEM / MENUSTRUCTUUR                                                                                                    | 8                                                                                                    |
| 5.2.1  | Accounts, inloggen en uitloggen                                                                                                    | 8                                                                                                    |
| 5.2.2  | Hoofdmenu                                                                                                    | 10                                                                                                    |
| 5.2.3  | Hoofdmenubalk                                                                                                    | 10                                                                                                    |
| 5.2.4  | Hoofdselectiebalk: Jaar, Subgroep en Vrijwilliger(s)                                                                                                    | 12                                                                                                    |
| 5.2.5  | Invoer van gegevens en Uitvoer van gegevens                                                                                                    | 14                                                                                                    |
| 5.2.6  | Nieuwsberichten                                                                                                    |                                                                                                    |
| 5.2.7  | Bodembalk                                                                                                    | 14                                                                                                    |
| 5.3 Ti | ECHNISCHE ASPECTEN                                                                                                    | 15                                                                                                    |
| 5.3.1  | Knoppen                                                                                                    | 15                                                                                                    |
| 5.3.2  | Kleuren                                                                                                    |                                                                                                    |
| 5.3.3  | Verplichte en niet verplichte (optionele) invoergegevens                                                                                                    | 16                                                                                                    |
| 5.3.4  | Schermen en overzichten: soorten en in- en uitzoomen                                                                                                    | 17                                                                                                    |
| 5.3.4  | .1 Invoer: informatieschermen en mutatieschermen                                                                                                    | 17                                                                                                    |
| 5.3.4  | .2 Invoer: grafische schermen (kaartbeelden) en tekstschermen (niet grafische)                                                                                                    | 17                                                                                                    |
| 5.3.4  | .3 Schermen en overzichten: in- en uitzoomen                                                                                                    | 17                                                                                                    |
| 5.3.4  | .4 Uitvoer                                                                                                    |                                                                                                    |
| 5.3.5  | Sorteren en selecteren                                                                                                    |                                                                                                    |
| 5.3.5  | .1 Sorteren van gegevens (invoer en uitvoer)                                                                                                    |                                                                                                    |
| 5.3.5  |                                                                                                    | 18                                                                                                    |
| 5.3.0  | Printen en exporteren                                                                                                    |                                                                                                    |
| WERKI  | NG VAN HET SYSTEEM GEDETAILLEERD - INVOER                                                                                                    | 19                                                                                                    |
| 6.1 G  | ASTGEVER                                                                                                    | 19                                                                                                    |
| 6.1.1  | Gastgever definitie                                                                                                    | 19                                                                                                    |
| 6.1.2  | Gastgever: tonen en muteren van de gegevens algemeen                                                                                                    | 19                                                                                                    |
| 6.1.3  | Nieuwe gastgever                                                                                                    | 20                                                                                                    |
| 6.1.4  | Wijzigen gastgever                                                                                                    | 22                                                                                                    |
| 6.1.5  | Verwijderen gastgever                                                                                                    | 22                                                                                                    |
| 6.1.6  | Overzetten van een gastgever van de ene werkgroep naar een andere werkgroep                                                                                                    | 23                                                                                                    |
| 6.2 B  | ROEDLOCATIE                                                                                                    | 23                                                                                                    |
| 6.2.1  | Broedlocatie definitie                                                                                                    | 23                                                                                                    |
| 6.2.2  | Broedlocatie: tonen en muteren van de gegevens algemeen                                                                                                    | 24                                                                                                    |
| 6.2.3  | Nieuwe broedlocatie                                                                                                    | 27                                                                                                    |
| 6.2.4  | Wijzigen broedlocatie                                                                                                    | 29                                                                                                    |
| 6.2.5  | Verhuizen broedlocatie naar andere gastgever                                                                                                    | 29                                                                                                    |
| 6.2.6  | Verwijderen broedlocatie                                                                                                    | 30                                                                                                    |
| 6.2.7  | Overzetten van een broedlocatie van de ene werkgroep naar een andere werkgroep                                                                                                    | 30                                                                                                    |
|        | OVER I<br>DOEL V<br>EIGENII<br>ONDER<br>WERKII<br>5.1.1<br>5.1.2<br>5.2.0<br>5.2.1<br>5.2.2<br>5.2.3<br>5.2.4<br>5.2.5<br>5.2.6<br>5.2.7<br>5.3.1<br>5.3.2<br>5.3.3<br>5.3.4<br>5.3.4<br>5.3.4<br>5.3.4<br>5.3.4<br>5.3.4<br>5.3.4<br>5.3.4<br>5.3.4<br>5.3.4<br>5.3.4<br>5.3.5<br>5.3.5<br>5.3.5<br>5.3.5<br>5.3.6<br>WERKII<br>6.1.2<br>6.1.3<br>6.1.2<br>6.1.3<br>6.1.2<br>6.1.3<br>6.1.4<br>6.1.5<br>6.1.6<br>6.2.2<br>B<br>6.2.1<br>6.2.2<br>6.2.3<br>6.2.4<br>5.3.5<br>5.3.5<br>5.3.6<br>COEL V<br>COEL V<br>C | OVER DEZE HANDLEIDING.         DOEL VAN HET SYSTEEM UILENMONITOR.         EIGENDOM EN PRIVACY GEGEVENS.         ONDERSTEUNING   CONTACT.         WERKING VAN HET SYSTEEM GLOBAAL         5.1       BELANGRUKE ONDERDELEN.         5.1.1       Vaste gegevens (per jaar verschillend)         5.2       OPBOUW VAN HET SYSTEEM / MENUSTRUCTUUR         5.2.1       Accounts, inloggen en uitloggen         5.2.2       Hoofdmenu         5.2.3       Hoofdmenu         5.2.4       Hoofdmenu         5.2.5       Invoer van gegevens en Uitvoer van gegevens         5.2.6       Nieuwsberichten         5.2.7       Bodembalk.         5.3       Schermen en overzichten: soorten en in- en uitzoomen         5.3.3       Keuren         5.3.4       Schermen en overzichten: soorten en in- en uitzoomen         5.3.4.1       Invoer: informatieschermen en uitzieschermen (niet grafische)         5.3.4.3       Schermen en overzichten: in- en uitzoomen         5.3.4.4       Ultvoer         5.3.5.1       Sorter en selecteren         5.3.5.2       Selectrere na gegevens (invoer en uitvoer)         5.3.5.2       Selectreren van gegevens (invoer en uitvoer)         5.3.5.1       Sorteren en selecteren         5 |

| 6.3         | SUBGROEPEN                                                                                                    | 31 |
|-------------|----------------------------------------------------------------------------------------------------|----|
| 6.3.        | 1 Subgroepen algemeen: definitie en doel                                                                                                    | 31 |
| 6.3.        | 2 Nieuwe subgroep                                                                                                    | 32 |
| 6.3.        | 3 Wijzigen subgroep                                                                                                    | 33 |
| 6.3.        | 4 Verwijderen subgroep                                                                                                    | 33 |
| 6.4         | VRIJWILLIGERS                                                                                                    | 33 |
| 6.4.        | 1 Vrijwilliger algemeen                                                                                                    | 33 |
| 6.4.        | 2 Nieuwe vrijwilliger                                                                                                    | 33 |
| 6.4.        | 3 Wijzigen vrijwilliger                                                                                                    | 35 |
| 6.4.        | 4 Verwijderen vrijwilliger                                                                                                    | 35 |
| 6.4.        | 5 Autoriseren vrijwilligers voor muteren gastgevers                                                                                                    | 36 |
| 6.5         | CONTROLES EN RESULTATEN                                                                                                    | 38 |
| 6.5.        | 1 Bepalina resultaten: het is en bliift een benaderina                                                                                                    | 38 |
| 6.5.        | 2 Controles en resultaten alaemeen: definities aehanteerde bearippen                                                                                                    | 38 |
| 6.5         | <ol> <li>Resultaten en resultaatcodes alaemeen: berekeninaswiizen.</li> </ol>                                                                                                    | 40 |
| 6           | 5.5.3.1 Hoe berekent Uilenmonitor het voorstel voor de resultaten?                                                                                                    | 40 |
| 6           | 5.5.3.2 Hoe berekent Uilenmonitor het voorstel voor de resultaatcodes en overige resultaatgegevens?                                                                                                    | 42 |
| 6.5.        | 4 Invoeren controles en resultaten: algemene regels en uitgangspunten                                                                                                    | 43 |
| 6.5.        | 5 Invulformulier                                                                                                    | 44 |
| 6.5.        | 6 Invoeren nieuwe controles in het systeem alaemeen                                                                                                    | 46 |
| 6           | 5.5.6.1 Invoeren 1 <sup>e</sup> controle van het 1 <sup>e</sup> broedgeval                                                                                                    | 47 |
| 6           | 5.5.6.2 Invoeren 2e' 3e en evt. volgende controle(s) van het 1 <sup>e</sup> broedgeval                                                                                                    | 49 |
| 6           | i.5.6.3 Invoeren controle(s) van het 2e (of evt. volgende) broedgeval                                                                                                    | 49 |
| 6.5.        | 7 Invoeren en wijzigen van een resultaat en resultaatcode: 2 manieren                                                                                                    | 49 |
| 1           | .1.1.1 Invoeren nieuw resultaat en resultaatcode met controle(s) 1 <sup>e</sup> broedgeval                                                                                                    | 50 |
| 1           | .1.1.2 Invoeren nieuw resultaat en resultaatcode 1 <sup>e</sup> broedgeval, direct zonder controle(s)                                                                                                    | 52 |
| 1           |                                                                                                    | 54 |
| 6.5.        | 8 Wijzigen controles en/of resultaten                                                                                                    | 55 |
| 6.5.        | 9 Verwijderen controles en/of resultaten                                                                                                    | 55 |
| 6.6         | AANVULLENDE GEGEVENS                                                                                                    | 55 |
| 6.6.        | 1 Aanvullende gegevens: doel                                                                                                    | 55 |
| 6.6.        | 2 Jaarverslagen                                                                                                    | 56 |
| 6.6.        | 3 Uitgevoerde activiteiten o.a. ten behoeve van onkostenvergoeding                                                                                                    | 56 |
| 6.6.        | 4 Vermelding in jaarverslag                                                                                                    | 57 |
| 6.7         | GEREED MELDEN                                                                                                    | 57 |
| 6.7.        | 1 Gereed melden: doel en werking                                                                                                    | 57 |
| 6.7.        | 2 Aanpassingen na gereed melden                                                                                                    | 58 |
| 7 WE        | RKING VAN HET SYSTEEM GEDETAILLEERD – UITVOER                                                                                                    | 59 |
| 7.1         | UITVOER ALGEMEEN: SELECTIE- EN SORTEERMOGELIJKHEDEN                                                                                                    | 59 |
| 7.1.        | 1 Uitvoer algemeen: selectiemogelijkheden                                                                                                    | 59 |
| 7.1.        | 2 Uitvoer algemeen: sorteermogelijkheden tabellen                                                                                                    | 62 |
| 7.2         | UITVOER – TABELLEN EN KAARTBEELDEN                                                                                                    | 63 |
| 7.3         | UITVOER – RUWE GEGEVENS                                                                                                    | 63 |
| 73          | 1 Uitvoer – Ruwe gegevens: algemeen                                                                                                    | 63 |
| 7.3.<br>7.3 | <ol> <li>2 Llitvoer – Ruwe gegevenst argemeen in Excel</li> </ol>                                                                                                    | 55 |
| ,           | - entresane gegerens, rennerking in Excel initiation in the second second se | 55 |

## 1 Over deze handleiding

Doel van deze handleiding is om jou als gebruiker wegwijs te maken in de werking van het systeem Uilenmonitor. Wellicht schrik je in eerste instantie een beetje van de omvang van deze handleiding. Maar dat is niet nodig. Voor de uitleg van het systeem zijn o.a. schermafdrukken van het systeem opgenomen, deze nemen de nodige ruimte in beslag. Bepaalde delen van de handleiding, bijv. over het doel en de voordelen zal je maar één keer lezen.

Het systeem is zo gebruikersvriendelijk mogelijk opgezet. Als je de meest voorkomende handelingen eenmaal onder de knie hebt, zal je deze handleiding niet vaak meer nodig hebben.

# 2 Doel van het systeem Uilenmonitor

Het systeem Uilenmonitor heeft als doel om de gegevens, die beschikbaar komen bij het beschermen van uilen (met name de kerkuil en de steenuil) op een professionele en efficiente manier te kunnen beheren. Het is een geautomatiseerd online-systeem, dat zowel bedoeld is voor de lokale werkgroepen die zich bezig houden met dit beschermingswerk, alsook voor het Brabants Landschap, dat de honderden vrijwilligers daarbij ondersteunt en jaarlijks een rapportage uitbrengt voor gastgever en financiers.

# 3 Eigendom en privacy gegevens

De gegevens die in Uilenmonitor worden vastgelegd zijn <u>eigendom van de lokale werkgroe-</u> pen.

Deze informatie zal door het Brabants Landschap alleen worden gebruikt voor het:

- samenstellen van het jaarverslag over de uilenbescherming in Noord-Brabant
- informeren van de landelijke beschermingsorganisatie over de provinciale resultaten.

Hierbij geldt dat deze informatie altijd anoniem is: er worden dus geen individuele en persoonlijke gegevens aan derden ter beschikking worden gesteld.

Verstrekking van andere gegevens en/of aan andere partijen zal alleen plaatsvinden na uitdrukkelijke toestemming van de betreffende lokale werkgroep.

# 4 Ondersteuning | contact

Bedoeling is dat de handleiding die je nu leest antwoord kan geven op jouw vragen. Mocht dit niet het geval zijn dan kun je contact opnemen via:

- Email: <u>uilenbeschermingbrabant@gmail.com</u>
- Telefoon: 0411-664010

Hier kun je ook terecht met je suggesties voor verbetering van het systeem Uilenmonitor.

## 5 Werking van het systeem globaal

Dit onderdeel bevat een **globale** toelichting op de werking van het systeem Uilenmonitor. Een gedetailleerde toelichting is opgenomen in de onderdelen <u>Werking van het systeem</u> gedetailleerd – invoer en <u>Werking van het systeem gedetailleerd - uitvoer</u>.

## 5.1 Belangrijke onderdelen

Het systeem kent enkele belangrijk onderdelen. Deze zijn te verdelen in onderdelen die -min of meer- vast zijn en onderdelen die variabel zijn, d.w.z. per jaar verschillen. Hieronder is een schema te zien van de verschillende gegevens:

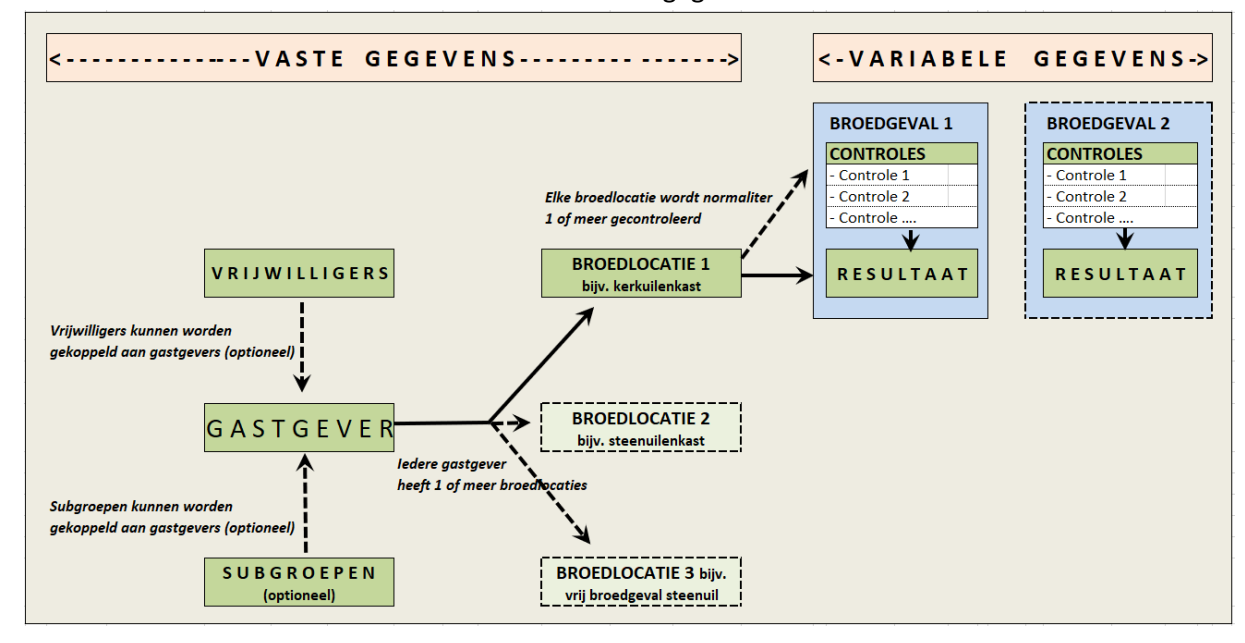

#### 5.1.1 Vaste gegevens

De -min of meer- vaste gegevens zijn:

#### 1. Gastgever

Een gastgever is een particulier of een bedrijf of een organisatie, die zijn of haar gebouw (bijv. huis, bedrijfspand, kerk) of ander eigendom (erf, boom) ter beschikking stelt voor een broedlocatie (vaste nestkast of vrije broedlocatie) van een uil.

Meestal is er bij één gastgever sprake van één broedlocatie. Maar het komt ook voor dat er bij één gastgever meerdere broedlocaties aanwezig zijn. Bijvoorbeeld een steenuilenkast en een kerkuilenkast of een vrij broedgeval van een kerkuil en een steenuilenkast.

Zie Gastgever voor een gedetailleerde toelichting op gastgevers.

#### 2. Broedlocatie

Een broedlocatie is een plaats waar een uil broedt of kan broeden. Broedlocaties kunnen op diverse manier worden onderverdeeld, o.a. naar:

- soort uil: bestemd voor kerkuil of steenuil
- vrij of vast: is het een vrije broedlocatie (zonder nestkast) of een vaste (met nestkast)
- constructie: met of zonder invliegpijp
- plaats: wat is de plaats van de broedlocatie: gebouw of boom

Zie Broedlocatie voor een gedetailleerde toelichting op broedlocaties.

#### 3. Subgroep

Het lokale beschermingswerk is op diverse manieren geregeld.

Bij sommige groepen is het werk verdeeld naar soort uil: een aantal vrijwilligers houdt zich bezig met de kerkuil en anderen met de steenuil. Er zijn ook werkgroepen met een heel groot werkgebied (gemeente), waar het werkgebied is verdeeld naar (kerk)dorp of wijk. Andere werkgroepen hebben een relatief klein werkgebied en daar is er geen verdere onderverdeling.

Om het systeem af te stemmen op de wijze waarop het werk lokaal is georganiseerd bevat Uilenmonitor het begrip "subgroep". **Een subgroep is een door de lokale werkgroep zelf te kiezen indeling van de gastgevers binnen haar werkgebied.** De gegevens op de diverse invoer- en uitvoerschermen en -overzichten kunnen desgewenst worden geselecteerd en gesorteerd op basis van een of meerdere of alle gedefinieerde subgroepen.

Gebruik van subgroepen is optioneel, dus niet verplicht.

Zie <u>Subgroepen</u> voor een gedetailleerde toelichting op subgroepen.

#### 4. Vrijwilliger

De belangrijkste voorwaarde voor een goed functionerend uilenbeschermingswerk zijn uiteraard de vrijwilligers. In Uilenmonitor kunnen gegevens van de vrijwilligers worden vastgelegd. Het gaat dan over hun naam, woon- en emailadres, telefoonnummers en hun rol (coördinator of niet). Vrijwilligers die bij het Brabants Landschap als zodanig zijn geregistreerd vallen onder de afgesloten aansprakelijkheids- en ongevallenverzekering. De vrijwilligers, waarvan de gegevens in Uilenmonitor zijn vastgelegd komen automatisch in aanmerking voor deze verzekeringen.

Vrijwilligers kunnen desgewenst worden gekoppeld aan een of meer gastgevers.

Zie Vrijwilligers voor een gedetailleerde toelichting op vrijwilligers.

5. Algemeen: starten en stoppen van gastgevers, broedlocaties en vrijwilligers Bij iedere gastgever, broedlocatie en vrijwilliger dient het jaar worden vastgelegd waarin is gestart en het jaar waarin eventueel is gestopt. Wanneer een stopjaar is ingevoerd gaan de betreffende (vaste en variabele) gegevens niet verloren. Bij de uitvoer van de gegevens kan worden gekozen voor alle of alleen de lopende of alleen de vervallen.

Om goede uitvoeroverzichten te krijgen is het van belang om het start- en eventueel stopjaar overal goed in te vullen.

## 5.1.2 Variabele gegevens (per jaar verschillend)

Behalve de vaste gegevens biedt Uilenmonitor ook de mogelijkheid om variabele gegevens vast te leggen. **Het gaat daarbij om de gegevens van de waarnemingen die er in de loop van het jaar bij de broedlocaties zijn gedaan.** 

Indien er sprake is van een broedgeval betreft dat in één jaar per broedlocatie meestal maar één broedgeval, maar meerdere broedgevallen in een broedlocatie komen ook voor. Bij de waarnemingen (per broedgeval) zijn de volgende twee begrippen belangrijk:

#### - Controle:

#### Een controle is één afzonderlijke waarneming in of rond een broedlocatie.

Bij iedere controle wordt een aantal gegevens vastgelegd, zoals aantallen eieren en jongen (levend en/of dood), aantal waargenomen volwassen uilen, evt. andere kastbewoners. Ook als er geen enkele activiteit in of rond de broedlocatie is waargenomen kan/dient dit te worden vastgelegd.

#### Resultaat:

## Een resultaat is een samenvatting van de informatie van alle controlebezoeken per broedgeval

Het resultaat bevat o.a. informatie over het totaal aantal eieren, totaal aantal jongen (levend en dood), totaal aantal uitgekomen en uitgevlogen jongen. Op basis van dit resultaat wordt een resultaatcode bepaald (voorheen broedcode genoemd).

#### Toelichting bij controles en resultaten

- Het is niet verplicht om individuele controles vast te leggen. Desgewenst kan alleen het resultaat worden ingevoerd.
- Het systeem Uilenmonitor berekent automatisch een voorzet voor het resultaat en de daaruit voortvloeiende resultaatcode. Vanwege de talloze situaties die er in de praktijk voorkomen kan dit voorstel van Uilenmonitor niet altijd foutloos zijn. <u>Daarom dient de gebruiker dit voorstel altijd goed te controleren en eventueel aan te</u> <u>passen</u>. Deze wijzigingen kunnen door de gebruiker gemakkelijk worden aangebracht.

Zie <u>Controles en Resultaten</u> voor een gedetailleerde toelichting.

#### Aanvullende gegevens

Naast het aanleveren van broedgegevens wordt er ook gevraagd om aan einde van het broedseizoen een aantal aanvullende gegevens in te vullen: het aantal door jou gewenste jaarverslagen, welke activiteiten er zijn ondernomen, gegevens ten behoeve van de onkostenvergoeding, en hoe de contactgegevens van je werkgroep in het jaarverslag moeten worden opgenomen.

Zie <u>Aanvullende gegevens</u> voor een gedetailleerde toelichting hierop.

#### Gereed melden

Nadat alle variabele gegevens van het afgelopen broedseizoen juist door de lokale werkgroep zijn ingevoerd kan de werkgroep aan het Brabants Landschap doorgeven dat de gegevens gereed zijn en in de provinciale rapportages kunnen worden opgenomen. Het systeem bevat daartoe de eenvoudige keuze "Gereed melden". Hierna is het invoeren van controle en resultaatgegevens voor dat jaar in principe niet meer mogelijk. Voor onverhoopte gegevenswijzigingen daarna dient de lokale werkgroep contact op te nemen met het Brabants Landschap.

Zie <u>Gereed melden</u> voor een gedetailleerde toelichting hierop.

## 5.2 Opbouw van het systeem / menustructuur

#### 5.2.1 Accounts, inloggen en uitloggen

Het systeem Uilenmonitor is te benaderen via de site: <u>www.uilenmonitor.nl</u>. Na intypen van deze site verschijnt het volgende inlogscherm:

| Uilenmonitor                          |                                                            |
|---------------------------------------|------------------------------------------------------------|
| Netvest                               | Werk UILEN<br>CHERMING<br>BRABANT                          |
| Wachtwoord:                           |                                                            |
| n.b. (sessie)cookies moeten toegestaa | ✓ Login<br>n zijn voor deze site om verder te kunnen gaan! |

Het is handig om de link naar de bovengenoemde site in de favoriete sites / bladwijzers van jouw browser (Google Chrome, Firefox, Safari, etc.) op te nemen. Het is niet aan te bevelen om Internet Explorer te gebruiken omdat menukeuze, overzichten e.d. dan niet optimaal worden weergegeven. Uilenmonitor is afgestemd op de diverse soorten lokale gebruikers. Daarom kent het systeem 3 soorten accounts met verschillende autorisaties:

#### 1. Mutatieaccount gehele werkgroep (voor de coördinator)

Met dit account kunnen alle gegevens van jouw werkgroep worden bekeken én worden gewijzigd. Het is bestemd voor degene van jouw werkgroep, die de gegevens over de vrijwilligers bijhoudt en bepaalt wanneer alle broedgegevens zijn ingevuld (meestal de coördinator van jouw werkgroep). Bij de invoering van Uilenmonitor wordt er per werkgroep automatisch één dergelijk account met bijbehorend nummer en wachtwoord toegekend.

#### 2. Mutatieaccount voor bepaalde vrijwilligers

De coördinator kan desgewenst een of meer andere vrijwilligers machtigen (autoriseren) om de gegevens van bepaalde gastgevers te wijzigen en broedresultaten in te voeren. De gegevens van de andere vrijwilligers van de groep zijn voor hem/haar niet zichtbaar en er kunnen door hem/haar geen gastgevers, broedlocaties of resultaten verwijderd worden. Dit soort account is handig als het inbrengen van de gegevens niet door één persoon gebeurt, bijvoorbeeld:

- Verschillende vrijwilligers zorgen voor de invoer van de gastgevers met broedlocaties voor de kerkuil c.q. de steenuil.
- Het invoeren van de gegevens is per deel van het werkgebied (dorp, parochie) over verschillende vrijwilligers verdeelt.

Je dient een dergelijk account via mail aan te vragen bij:

<u>uilenbeschermingbrabant@gmail.com.</u> Je ontvangt daarna zo snel mogelijk een account en een wachtwoord. De naam van dit soort accounts begint altijd met een V. Zie het onderdeel <u>Autoriseren vrijwilligers voor muteren gastgevers</u> voor meer informatie.

#### 3. Kijkaccount (account voor het bekijken van gegevens)

Het is ook mogelijk om een account te krijgen waarmee gegevens van jouw werkgroep (alleen) kunnen worden **bekeken**. Met dit account kunnen de gegevens dus niet worden gemuteerd. Dit account is op twee niveaus beschikbaar:

- op groepsniveau, dan zijn alle gegevens zichtbaar
- op vrijwilligersniveau, dan zijn alleen de gastgevers met de broedlocaties en controles en resultaten zichtbaar waaraan de betreffende vrijwilliger is gekoppeld

Een dergelijk account wordt niet standaard verstrekt, je dient dit via mail aan te vragen bij: <u>uilenbeschermingbrabant@gmail.com.</u>

Om in te loggen dien je de naam en het wachtwoord van een van de drie bovengenoemde accountsoorten in te voeren. Voor wijziging van het wachtwoord zie <u>Hoofdmenu</u>.

## 5.2.2 Hoofdmenu

Na te zijn ingelogd verschijnt het hoofdmenu van Uilenmonitor:

| Uilenmonitor   Brabants Landschap                                                      |                            |                      |                                                             | A Home | E-mail Wachtwo | ord ③ Help | 🕀 Log uit |
|----------------------------------------------------------------------------------------|----------------------------|----------------------|-------------------------------------------------------------|--------|----------------|------------|-----------|
| Jaar: 2019 • NB070 VVVG De Kulert (Deurne) Subgroep(en): Selecteer Vrijwilliger(s): Se | electeer                   |                      |                                                             |        |                |            |           |
|                                                                                        | Invoer van gegevens        | <b>6</b>             | Uitvoer van gegevens                                        | 1      |                |            |           |
|                                                                                        | Gastgevers & broedlocaties |                      | Tabellen                                                    |        |                |            |           |
|                                                                                        | Vrijwilligers              |                      | Gastgevers                                                  |        |                |            |           |
|                                                                                        | Subgroepen                 | Netwerk <b>UILEN</b> | Broedlocaties                                               |        |                |            |           |
|                                                                                        |                            | BESCHERMING          | Controles & Resultaten                                      |        |                |            |           |
|                                                                                        | Controles & Resultaten     | BRABANT              | Historisch overzicht resultaten individuele broedlocatie(s) |        |                |            |           |
|                                                                                        | Invoeren gegevens          |                      | Kaartheeldee                                                |        |                |            |           |
|                                                                                        | Invuttormutier             |                      | Gastoswart                                                  |        |                |            |           |
|                                                                                        | Aanvullende gegevens       |                      | Broedlocaties                                               |        |                |            |           |
|                                                                                        |                            |                      | Besultaten                                                  |        |                |            |           |
|                                                                                        | Gereed melden              |                      |                                                             |        |                |            |           |
|                                                                                        |                            |                      | Ruwe gegevens                                               |        |                |            |           |
|                                                                                        |                            |                      | Gastgevers                                                  |        |                |            |           |
|                                                                                        |                            |                      | Broedlocaties                                               |        |                |            |           |
|                                                                                        |                            |                      | Controles                                                   |        |                |            |           |
|                                                                                        |                            |                      | Resultaten                                                  |        |                |            |           |
|                                                                                        |                            |                      | Vrijwilligers                                               |        |                |            |           |
|                                                                                        |                            |                      |                                                             |        |                |            |           |

Dit scherm heeft de volgende onderdelen:

- donkerblauwe **hoofdmenubalk** met links de tekst Uilenmonitor | Brabants Landschap en rechts de keuzes "Home", "E-mail", "Wachtwoord", "?Help" en "-> Log uit" en daaronder
- een hoofdselectiebalk met het geselecteerde jaar, nummer en naam van de werkgroep, alsmede de geselecteerde subgroep(en) en de geselecteerde vrijwilliger(s)
- en daaronder
  - links van het uilenbeschermingslogo: een blok met "Invoer van gegevens"
  - rechts van het uilenbeschermingslogo: een blok met "Uitvoer van gegevens"
  - onder de menukeuzes en het uilenbeschermingslogo een tekstblok met nieuwsberichten, niet zichtbaar op bovenstaande afbeelding, niet zichtbaar op bovenstaande afbeelding.
- "bodembalk": helemaal onderaan op het hoofdmenu, niet zichtbaar op bovenstaande afbeelding.

#### 5.2.3 Hoofdmenubalk

Rechts op de hoofdmenubalk staan de keuzes "Home", "E-mail", "Wachtwoord", "?Help" en "-> Log uit".

#### Home

Via deze keuze keer je terug naar het hoofdscherm.

#### E-mail

Via deze keuze kun je een e-mail sturen naar gastgevers en/of vrijwilligers binnen jouw werkgroep. Na deze keuze verschijnt het volgende scherm:

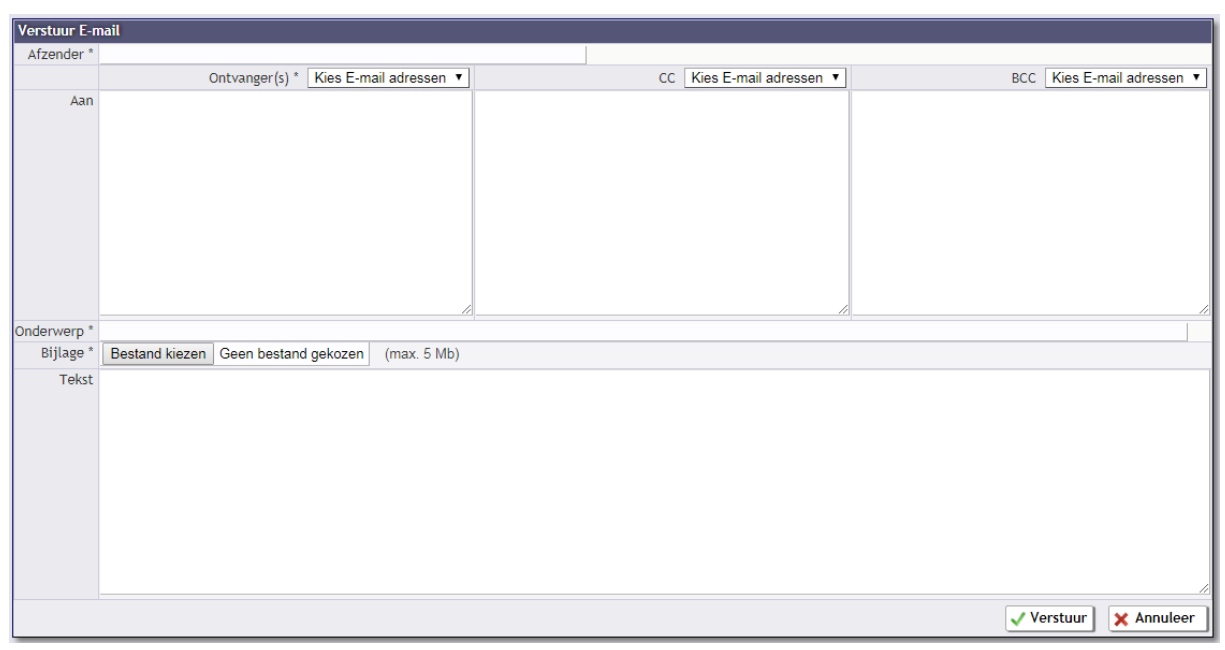

Bij afzender vul je je eigen e-mailadres in, dit e-mail adres zal bij de ontvangers als afzender gezet worden. De ontvangers kies je onder "Ontvanger(s)" en komen na de selectie in het vak "Aan" terecht. Stuur je een e-mail naar meerdere mensen: zet dan alle ontvangers desgewenst in het vak BCC zodat ze elkaars e-mail adressen niet kunnen zien.

#### Wachtwoord

Via deze keuze kun je het wachtwoord van je account aanpassen. Na deze keuze verschijnt het volgende scherm:

| Wijzig wachtwoord              |                                                    |
|--------------------------------|----------------------------------------------------|
| Oud wachtwoord:                |                                                    |
| Nieuw wachtwoord:              |                                                    |
| Herhaal wachtwoord:            |                                                    |
|                                | 🗙 Annuleer 🗸 Wijzig                                |
| minim<br>minimaal 1 hoofletter | aal 8 karakters<br>; 1 kleine letter en een cijfer |

Voor het nieuwe wachtwoord gelden de eisen zoals op dit scherm zijn vermeld.

#### Help

Via deze menukeuze wordt kort het uiterlijk, onder andere de knoppen, van de uilenmonitor uitgelegd.

#### Log uit

Via deze menukeuze verlaat je het systeem Uilenmonitor en keer je terug naar het inlogscherm. Je hoeft je ingevoerde gegevens van te voren niet op te slaan, dit gebeurt automatisch. Wanneer je Uilenmonitor gedurende 4 uur helemaal niet gebruikt wordt je daarna automatisch uitgelogd.

#### 5.2.4 Hoofdselectiebalk: Jaar, Subgroep en Vrijwilliger(s)

De hoofdselectiebalk (de 2<sup>e</sup> regel op het hoofdscherm) ziet er als volgt uit:

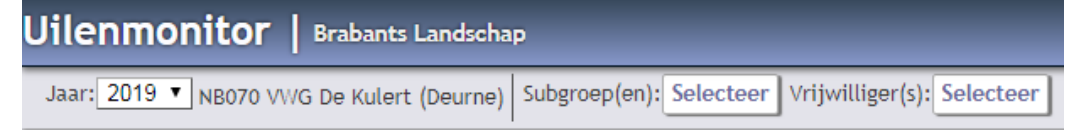

#### Jaar

Standaard staat het jaar op het lopende broedseizoen. Uilenmonitor past dit jaar vanaf 1 januari telkens automatisch opnieuw aan. Via een uitrolmenu kan je het jaar desgewenst wijzigen. Normaliter zal je niet vaak voor een ander jaar kiezen. Dit kan bijvoorbeeld wel van toepassing zijn als je uitvoeroverzichten aan het einde van een ander jaar wilt.

Uilenmonitor gaat bij de selectiemogelijkheden van het uitrolmenu terug tot 1979. De broedresultaten zijn –vanuit de excelbestanden van het Brabants Landschap- vanaf de volgende jaren in Uilenmonitor al ingevoerd: steenuil vanaf 2008 en kerkuil vanaf 2009.

#### (Account)nummer en naam van de werkgroep

Rechts van het jaar staat het nummer en de naam van de werkgroep. <u>Deze gegevens kun-</u> nen alleen door het Brabants Landschap worden gewijzigd.

#### Subgroep

Voor een globale resp. gedetailleerde uitleg van het begrip "subgroep" zie het onderdeel Subgroepen algemeen: definitie en doel

Zoals daar is toegelicht is een subgroep een door de lokale werkgroep zelf te kiezen indeling van de gastgevers binnen haar werkgebied.

Het is belangrijk om in de hoofdselectie de juiste keuze voor de subgroep te maken omdat alle invoer- en uitvoerschermen en -overzichten gebaseerd zijn op de daar gekozen subgroep. Standaard staat deze keuze op "alle uit". Dan worden dus de gegevens van de gehele werkgroep getoond.

#### Vrijwilliger(s)

Voor een globale resp. gedetailleerde uitleg van het begrip "vrijwilliger" zie het onderdeel <u>Vrijwilliger algemeen.</u> Wanneer aan een gastgever meerdere vrijwilligers zijn gekoppeld, dan wordt deze combinatie van vrijwilligers apart in het selectievenster getoond. Als er aan een gastgever helemaal geen vrijwilliger is gekoppeld dan wordt in het selectievenster de keuze "Geen" vermeld. Je kunt zo makkelijk de gastgevers zonder gekoppelde vrijwilliger(s) selecteren.

Standaard staat de selectie op "alle uit". Dan worden dus de gegevens van de gehele werkgroep getoond.

#### Gelijktijdig gebruik van selectiecriteria

De selectiecriteria "Subgroep(en)" en "Vrijwilliger(s)" werken in combinatie met elkaar: als je dus zowel een of meer subgroepen selecteert alsook een of meer vrijwilligers, dan worden de gegevens getoond die aan beide selectiecriteria voldoen.

Bij de keuze van het selectiecriterium "Jaar" wordt alleen gekeken naar de gastgevers, broedlocaties en resultaten en dus niet naar de subgroepen en vrijwilligers van dat jaar.

#### 5.2.5 Invoer van gegevens en Uitvoer van gegevens

Het grootste deel van het hoofdmenuscherm bestaat uit twee blokken: Links van het logo staat het blok met de menukeuzes voor de **invoer van gegevens** en rechts daarvan het blok **uitvoer van gegevens**:

| Invoer van gegevens        |                      | Uitvoer van gegevens                                        |
|----------------------------|----------------------|-------------------------------------------------------------|
| Gastgevers & broedlocaties |                      | Tabellen                                                    |
| Vrijwilligers              |                      | Gastgevers                                                  |
| Subgroepen                 | Netwerk <b>UILEN</b> | Broedlocaties                                               |
|                            | BESCHERMING          | Controles & Resultaten                                      |
| Controles & Resultaten     | BRABANT              | Historisch overzicht resultaten individuele broedlocatie(s) |
| Invoeren gegevens          |                      |                                                             |
| Invulformulier             |                      | Kaartbeelden                                                |
|                            |                      | Gastgevers                                                  |
| Aanvullende gegevens       |                      | Broedlocaties                                               |
| Gereed melden              |                      | Resultaten                                                  |
|                            |                      | Ruwe gegevens                                               |
|                            |                      | Gastgevers                                                  |
|                            |                      | Broedlocaties                                               |
|                            |                      | Controles                                                   |
|                            |                      | Resultaten                                                  |
|                            |                      | Vrijwilligers                                               |

De menukeuzes onder invoer en uitvoer van gegevens worden uitgebreid toegelicht in de onderdelen <u>Werking van het systeem – gedetailleerd invoer</u> en <u>Werking van het systeem</u> – <u>gedetailleerd uitvoer</u>.

#### 5.2.6 Nieuwsberichten

In dit blok word je op de hoogte gesteld van recente aanpassingen aan het systeem of worden veel gestelde vragen uitgelegd. De berichten zijn voorzien van een berichtkop en een plaatsing datum. Grote aanpassingen worden ook via de mail gecommuniceerd.

#### 5.2.7 Bodembalk

Onderaan op het hoofdmenu is een regel opgenomen met daarin een aantal vaste gegevens. Het rechterdeel van deze regel ziet er als volgt uit:

| account:VWG De Kulert (Deurne) - database:uilen | Uilenmonitor | - version:19.164 | by Evers Automatisering b.v. |

De vermelde gegevens zijn achtereenvolgens: de naam van het account (welke werkgroep), het versienummer van Uilenmonitor en helemaal rechts de ICT-bouwer van het systeem.

## 5.3 Technische aspecten

Dit onderdeel bevat een toelichting op de meer technische aspecten van het systeem. Achtereenvolgens zijn dat:

- de gehanteerde knoppen,
- de gebruikte **kleuren** en de betekenis daarvan
- de soorten gegevens: verplicht en optioneel
- de soorten schermen en overzichten
- het sorteren en selecteren
- het printen en exporteren

#### 5.3.1 Knoppen

In Uilenmonitor worden verschillende knoppen gebruikt. Deze bestaan uit een icoon zonder tekst, dit met het oog op ruimtegebruik. Vrijwel altijd kan een korte uitleg van de knop worden verkregen door er met het handje even "boven te hangen".

Hierna volgt een korte uitleg van de verschillende knoppen. Behalve met een knop kan de betreffende functie in een aantal gevallen ook met een toetscombinatie worden uitgevoerd. Deze toetscombinatie is dan rechts van de icoon vermeld.

| Knopp    | en i.v.m.                                                                                                    | muteren                                                                          |
|----------|----------------------------------------------------------------------------------------------------|----------------------------------------------------------------------------------|
| 0        | Ctrd i                                                                                                    | Nieuw. Hiermee kan een nieuw gegeven worden toegevoegd, bijv. een nieuwe         |
|          | Ctri-i                                                                                                    | gastgever, een nieuwe broedlocatie, een nieuwe controle etc.                     |
|          | Ctrl o                                                                                                    | Wijzig. Hiermee kunnen bestaand gegevens worden gewijzigd, bijv. van een         |
| 5        | CIII-e                                                                                                    | bestaande gastgever, broedlocatie of controle.                                   |
|          |                                                                                                    | Verwijder. Hiermee kunnen bestaande gegevens worden verwijderd, bijv. van        |
|          | Ctrl-k                                                                                                    | een bestaande gastgever, broedlocatie of controle. Meestal zal het systeem je    |
| •        | CULL                                                                                                    | vragen of je zeker weet dat je de betreffende gegevens wilt verwijderen. Na      |
|          | Ctrl-e       Verwijder, internet kannen bestaand gegevens worden gewijzigd, bijv. van een bestaande gastgever, broedlocatie of controle.         Ctrl-k       Verwijder. Hiermee kunnen bestaande gegevens worden verwijderd, bijv. van een bestaande gastgever, broedlocatie of controle. Meestal zal het systeem je vragen of je zeker weet dat je de betreffende gegevens wilt verwijderen. Na bevestiging wordt het gegeven definitief uit het systeem verwijderd.         Entertoets       Bevestig. Hiermee kan een gemaakte keuze worden bevestigd, waarna deze wordt doorgevoerd.         Esc-toets       Annuleer. Hiermee kan een gemaakte keuze worden geannuleerd, waarna deze niet wordt doorgevoerd.         Sppen i.v.m. navigeren op informatieschermen       Shift + ←         toets       Eerste. Ga naar de eerste regel van het betreffende overzicht, bijv. naar de eerste gastgever.         ✓ toets       Vorige. Ga naar de vorige regel van het betreffende overzicht, bijv. naar de vorige gastgever.         ↑ toets       Geheel overzicht. Ga terug naar het gehele overzicht, bijv. van alle gastgevers.         Volgende. Ga naar de volgende regel van het betreffende overzicht, bijv. naar |                                                                                  |
| 1        | Enter-                                                                                                    | Bevestig. Hiermee kan een gemaakte keuze worden bevestigd, waarna deze           |
| ×        | toets                                                                                                    | wordt doorgevoerd.                                                               |
| ~        | Esc-                                                                                                    | Annuleer. Hiermee kan een gemaakte keuze worden geannuleerd, waarna              |
| •        | toets                                                                                                    | deze <b>niet</b> wordt doorgevoerd.                                              |
|          |                                                                                                    |                                                                                  |
| Кпорр    | en i.v.m.                                                                                                    | navigeren op informatieschermen                                                  |
| 9        | shift + ←                                                                                                    | Eerste. Ga naar de eerste regel van het betreffende overzicht, bijv. naar de     |
|          | toets                                                                                                    | eerste gastgever.                                                                |
|          | L toots                                                                                                    | Vorige. Ga naar de vorige regel van het betreffende overzicht, bijv. naar de     |
|          |                                                                                                    | vorige gastgever.                                                                |
| 0        | ↑ toets                                                                                                    | Geheel overzicht. Ga terug naar het gehele overzicht, bijv. van alle gastgevers. |
|          |                                                                                                    | Volgende. Ga naar de volgende regel van het betreffende overzicht, bijv. naar    |
| <u> </u> | 7 10213                                                                                                    | de volgende gastgever.                                                           |
|          | shift + $\rightarrow$                                                                                                    | Laatste. Ga naar de laatste regel van het betreffende overzicht, bijv. naar de   |
|          | toets                                                                                                    | laatste gastgever.                                                               |
|          |                                                                                                    |                                                                                  |
| Knopp    | en i.v.m.                                                                                                    | navigeren op kaartbeelden                                                        |
| +        |                                                                                                    | Inzoomen                                                                         |
|          |                                                                                                    |                                                                                  |

| -        |           | Uitzoomen                                                                        |
|----------|-----------|----------------------------------------------------------------------------------|
| <b>^</b> |           | Ga naar locatie in Google Maps                                                   |
|          |           | Weergave op volledig scherm in- of uitschakelen                                  |
|          |           |                                                                                  |
| Кпорр    | en overig | ge (op informatieschermen)                                                       |
| _        |           | Print. Hiermee kan een overzicht of scherm worden geprint of worden geëx-        |
| 60       | ctrl-p    | porteerd. Zie het onderdeel Printen en exporteren voor een nadere toelichting    |
|          |           | de werking hiervan.                                                              |
|          |           | Zoek. Hiermee kan in een overzicht of scherm worden gezocht naar een ge-         |
| de la    | ctrl-f    | wenst deel van de informatie. Afhankelijk van het soort overzicht of scherm      |
| 8.8      | Ctr-r     | volgt eerst een zoekvenster met daarop de in te vullen criteria of worden direct |
|          |           | alle gevonden gegevens getoond.                                                  |

#### 5.3.2 Kleuren

In Uilenmonitor worden op diverse schermen en overzichten kleuren gebruikt. Deze hebben een betekenis. Onderstaand een toelichting op een aantal gebruikte kleursoorten:

#### Invoerschermen

Velden die ingevoerd kunnen c.q. moeten worden zijn wit gekleurd. De invoerschermen bevatten daarnaast ook velden die je niet kunt wijzigen (voorbeeld de provincienaam), de betreffende tekst is dan lichtgrijs.

Bij bepaalde schermen en overzichten worden nog andere kleuren gebruikt. Deze worden bij deze schermen en overzichten zelf toegelicht.

#### 5.3.3 Verplichte en niet verplichte (optionele) invoergegevens

Uilenmonitor kent 2 soorten invoergegevens: verplichte en niet verplichte (optionele). Geprobeerd is om het aantal verplicht in te vullen gegevens tot een minimum te beperken. Verplicht in te vullen gegevens worden gekenmerkt met een sterretje \* na de naam van het gegeven.

Wanneer je probeert om de gegevens op te slaan zal Uilenmonitor een melding geven van de ontbrekende verplichte gegevens. Deze moeten eerst worden ingevuld voordat de gegevens kunnen worden opgeslagen.

#### Schrijfwijze van invoergegevens

Het is gewenst dat de invoergegevens op de juiste en uniforme manier worden ingevoerd. Dit is o.a. van belang wanneer je de gegevens op overzichten op een bepaalde manier wilt sorteren, bijv. op Achternaam. De geografische positie op kaartbeeldoverzichten wordt afgeleid van de postcode. Daarom is het nodig om postcodes op de juiste manier in te voeren: met een spatie en met hoofd-letters, bijv. 1111 AA.

Op de betreffende invoerschermen is daarom -rechts van sommige gegevens- een voorbeeld opgenomen. Dit geldt o.a. voor de postcode en de mobiele en vaste telefoonnummers. Bij de invoerschermen wordt de schrijfwijze nader toegelicht.

#### 5.3.4 Schermen en overzichten: soorten en in- en uitzoomen

#### 5.3.4.1 Invoer: informatieschermen en mutatieschermen

Bij het onderdeel Invoer zijn enkele soorten schermen te onderkennen:

#### - Informatieschermen

Deze schermen tonen informatie over het betreffende onderwerp, bijv. de gastgevers. Vaak is in de kop van deze schermen het woord "Info" opgenomen. Op deze schermen kunnen de gegevens niet worden gewijzigd.

#### - Mutatieschermen

Op mutatieschermen kunnen gegevens wel worden gewijzigd. Wijzigingen kunnen alleen worden aangepast in het mutatiescherm van het betreffende onderdeel zelf. Voorbeeld: het scherm "Controles & resultaten" bevat ook gegevens van de betreffende gastgever en de broedlocatie(s). Wanneer je de gegevens van de gastgever en/of de broedlocatie wil aanpassen dan kan dit alleen gebeuren op het mutatiescherm gastgever resp. broedlocatie.

#### 5.3.4.2 Invoer: grafische schermen (kaartbeelden) en tekstschermen (niet grafische)

De invoerschermen kunnen ook worden ingedeeld in

- Grafische schermen (kaartbeelden)

Op deze kaartbeelden is -via gekleurde iconen- op kaarten zichtbaar waar de gastgevers en de broedlocaties zich bevinden. Bij mutatieschermen kunnen deze iconen desgewenst naar de juiste plaats worden versleept.

- Tekstschermen (niet grafische schermen)

Deze bevatten de diverse gegevens van de verschillende onderdelen (gastgevers, broedlocaties, subgroepen, vrijwilligers, controles en resultaten, bijvoorbeeld, namen, adressen, telefoonnummers e.d.

#### 5.3.4.3 Schermen en overzichten: in- en uitzoomen

Het kan voorkomen dat de inhoud van schermen en overzichten niet op het beeldscherm past. In dat geval kan je in jouw browser via de zoomfunctie het betreffende scherm of overzicht aanpassen. Voor Chrome is dit de knop ;, rechtsboven en vervolgens "Zoom". Pas daarna het zoompercentage aan.

#### 5.3.4.4 Uitvoer

Het onderdeel "Uitvoer" bestaat uit drie soorten uitvoermogelijkheden, nl.: Tabellen, Kaartbeelden en Ruwe gegevens. De volgende schermafbeelding geeft inzicht in de uitvoermogelijkheden:

Voor zowel de tabellen als de kaartbeelden geldt dat er veel selectiemogelijkheden zijn om de informatie helemaal op maat te maken.

Voor een uitgebreide toelichting op de uitvoer: zie het onderdeel <u>Werking van het systeem gedetail-</u> leerd - uitvoer.

#### 5.3.5 Sorteren en selecteren

#### 5.3.5.1 Sorteren van gegevens (invoer en uitvoer)

De gegevens op de (niet grafische) overzichten -zowel van de invoer alsook van de uitvoerkunnen heel gemakkelijk op iedere kolom van het betreffende overzicht worden gesorteerd, bijv. op achternaam, op adres, op subgroep etc. Beweeg daartoe met de muis het handje naar de kop van de betreffende kolom en na dubbelklikken worden de gegevens van het overzicht volgens de gegevens in die kolom gesorteerd.

#### 5.3.5.2 Selecteren van gegevens (uitvoer)

Voor elk van de tabellen en kaartbeelden geldt dat er veel selectiemogelijkheden zijn om de informatie helemaal op maat te maken. Deze mogelijkheden worden bij de betreffende uitvoeronderdeel nader toegelicht. Zie het onderdeel <u>Uitvoer algemeen: selectie- en sor-</u><u>teermogelijkheden</u>.

#### 5.3.6 Printen en exporteren

Alle uitvoeroverzichten en een deel van de invoerschermen en -overzichten kunnen worden geprint. Boven het betreffende overzicht of scherm is dan de knop a of de tekst "Print" opgenomen. Ook kunnen alle uitvoergegevens worden geëxporteerd en vervolgens in Excel worden ingelezen. Zie het onderdeel <u>Uitvoer - Ruwe gegevens</u> voor een nadere toelichting op het exporteren.

| Uitvoer van gegevens                                      |    |
|-----------------------------------------------------------|----|
| Tabellen                                                  |    |
| Gastgevers                                                |    |
| Broedlocaties                                             |    |
| Controles & Resultaten                                    |    |
| Historisch overzicht resultaten individuele broedlocatie( | s) |
| Kaartbeelden                                              |    |
| Gastgevers                                                |    |
| Broedlocaties                                             |    |
| Resultaten                                                |    |
| Ruwe gegevens                                             |    |
| Gastgevers                                                |    |
| Broedlocaties                                             |    |
| Controles                                                 |    |
| Resultaten                                                |    |
| Vrijwilligers                                             |    |
|                                                           |    |

# 6 Werking van het systeem gedetailleerd - invoer Muteren vaste gegevens

## 6.1 Gastgever

## 6.1.1 Gastgever definitie

Een gastgever is een particulier of een bedrijf of een organisatie, die zijn of haar gebouw (bijv. huis, bedrijfspand, kerk) of ander eigendom (erf, boom) ter beschikking stelt voor een broedlocatie (vaste nestkast of vrije broedlocatie) van een uil.

Meestal is er bij één gastgever sprake van één broedlocatie. Maar het komt ook voor dat er bij één gastgever meerdere broedlocaties aanwezig zijn. Enkele voorbeelden:

- een steenuilenkast én een kerkuilenkast
- twee kerkuilenkasten
- een vrij broedgeval van een kerkuil en een kerkuilenkast

## 6.1.2 Gastgever: tonen en muteren van de gegevens algemeen

#### **Overzicht "Gastgevers & broedlocaties"**

Wanneer je een gastgevermutatie (nieuw, wijzigen of verwijderen) wilt aanbrengen dan klik je in het hoofdmenu op de keuze "Gastgevers & Broedlocaties", waarna het overzicht "Gastgevers & broedlocaties" verschijnt. Hierna een schermafdruk van het linker bovenste deel van dit overzicht:

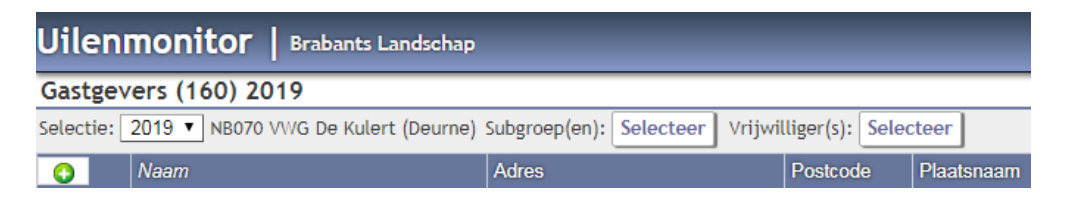

Rechts van de naam van het overzicht zie je -tussen haakjes- het aantal gastgevers dat **aan het einde** van het geselecteerde jaar aanwezig is. Hierbij worden gastgevers met een stopjaar gelijk aan het geselecteerde jaar wel meegeteld en op het overzicht getoond.

Standaard worden de gastgevers van alle subgroepen en bij alle vrijwilligers getoond. Door te klikken op "Selecteer" bij "Subgroep(en)" of "Vrijwilliger(s)" verschijnt een selectiemenu met de namen van de eventueel door jouw benoemde subgroepen en vrijwilligers. Je kunt hiermee de gastgevers van de door jouw geselecteerde subgroepen en vrijwilligers zien, incl. het totaal aantal daarvan.

ledere gastgever krijgt een uniek nummer dat automatisch door het systeem Uilenmonitor wordt toegekend (rechtse kolom van het overzicht). Er zijn geen aaneensluitende nummerreeksen per werkgroep. De gegevens op het overzicht spreken verder voor zich. Je kunt de gegevens op het overzicht desgewenst op volgorde van bepaalde kolommen sorteren, bijvoorbeeld op volgorde van het nummer van de broedlocatie, of de achternaam, of de subgroep etc. De kolomnamen van de kolommen waarvan de gegevens kunnen worden gesorteerd zijn blauwgekleurd en onderstreept. Door op de betreffende kolomnaam te klikken worden de gegevens gesorteerd.

#### Muteren van gastgevers

Er zijn drie soorten mutaties: het opvoeren van een **nieuwe gastgever**, het **wijzigen** van een bestaande gastgever en het **verwijderen** van een bestaande gastgever. Deze drie mutatiesoorten worden hierna achtereenvolgens toegelicht.

#### 6.1.3 Nieuwe gastgever

Wanneer je een nieuwe gastgever wilt opvoeren klik je links boven in het overzicht "Gastgevers & broedlocaties" op de knop 🔮 (Nieuw). Vervolgens verschijnt het scherm "Nieuw: Gastgever". Zie onderstaande schermafdruk:

| Nieuw: Gastge        | ver               |            |            |                        |              |                    |                                  |                       |            |        |
|----------------------|-------------------|------------|------------|------------------------|--------------|--------------------|----------------------------------|-----------------------|------------|--------|
| Achternaam *         |                   |            |            |                        | Lat, Long    |                    | 1                                |                       |            |        |
| Voorletters          |                   |            |            | Voornaam               | A AND        | St. 1993 Brink Co. |                                  | Bunechoten            | Spakenburg | 1/21   |
| Tussenvoegsels       |                   |            |            |                        | Kaart        | Satelliet          | Lilleanautra                     | Bunschoten            | Spakenburg | 13 -   |
| Straatnaam *         |                   |            |            | Huisnummer *           | NZUT         | S Break            | Hilversum                        | Passed                | Int        | Income |
| Postcode *           |                   | 1111 AA    |            |                        | ijdrecht 🗾   |                    | ht                               | Daam                  |            | Na     |
| Plaatsnaam *         |                   |            |            |                        | Alle Marriel | S. C.              |                                  |                       |            |        |
| Telefoon             |                   |            | 012-       | 3456789 of 0123-456789 | Br           | eukelen            |                                  | Soest                 | ~ And      |        |
| Mobiel               |                   |            | 06-1       | 2345678                | N401         | Same               |                                  | Ame                   | rsfoort    |        |
| E-mail               |                   |            |            |                        |              | Maarssen           | · MA                             |                       | Leusden    |        |
| Groep.*              | NB070 - VWG De k  | ulert (Deu | rne)       |                        | rden Harmel  |                    | recht Zeist<br>Bunnik            | A12<br>N224           | Woudenberg |        |
| Subgroep             |                   | unore (Dou | <b>v</b> ] |                        | Montfoor     | t NI               | The second                       | Doorn                 | JANS-      | Ve     |
| Vriiwilliger(s)      |                   |            |            |                        | N228         | Nieuweg            | gein 20                          | N229                  | X          | Ve     |
| Provincie *          | NB - Noord-Braban | t          |            | Oud nummer             | F            | Vian               |                                  |                       | Amer       | L      |
| Startjaar *          | 2019              |            |            | Stopjaar               | N210         | EI                 | Culomb                           | Wijk bij<br>Duurstede | -          | Т      |
| Type gastgever       |                   | •          |            |                        | Google       |                    | Culemb                           | org                   | NSZO       |        |
| * verplicht in te vu | illen             |            |            |                        |              | V: Locatie         | gastgever<br>ar gewenste plaats) |                       | Annul      | leer   |

Het scherm bestaat uit 2 delen:

- links: een blok met de in te vullen en enkel e al ingevulde gegevens
- rechts het kaartbeeld van de gastgever. Nadat het adres van de gastgever is ingegeven verandert dit kaartbeeld en wordt hierop-met een wit ballonnetje- de juiste locatie van de gastgever aangegeven.

Onderstaand een toelichting op de in te vullen en ingevulde gegevens:

| Naam            | Ver-   | Voorbeeld                             | Schrijfwijze en toelichting                                                                             |
|-----------------|--------|---------------------------------------|----------------------------------------------------------------------------------------------------|
| gegeven         | plicht |                                       |                                                                                                    |
| Achternaam      | Ja     | Janssen                               | 1e letter hoofdletter, rest kleine letters                                                              |
| Voorletters     | Nee    | T. / fam.                             | Hoofdletters, gescheiden door punten (geen spaties)                                                     |
| Voornaam        | Nee    | Harry                                 | 1e letter hoofdletter, rest kleine letters                                                              |
| Tussenvoegsels  | Nee    | Van                                   | Kleine letters                                                                                          |
| Straatnaam      | Ja     | Kasteellaan                           | Hoofdletter(s), rest kleine letters                                                                     |
| Huisnummer      | Ja     | 4                                     | Cijfers. Evt. huisnummertoevoegingen: zonder spatie met hoofdletter(s)                                  |
| Postcode        | Ja     | 5076 RE                               | 4 cijfers, spatie, 2 hoofdletters. Onbekend dan 9999 ZZ                                                 |
| Plaatsnaam      | Ja     | Haaren                                | 1. Gemeentenaam of 2. Dorp en daarna tussen haakjes gemeentenaam. Hoofdletter(s), rest kleine letters   |
| Telefoon        | Nee    | 012-3456789                           | Cijfers met streepje, geen spaties:<br>012-3456789 of 0123-456789                                       |
| Mobiel          | Nee    | 06-12345678                           | 06, streepje en dan 8 cijfers, geen spaties: 06-12345678                                                |
| E-mail          | Nee    | test_janssen@gmail<br>.com            | Kleine letters                                                                                          |
| Opmerkingen     | Nee    |                                       | Vrij, geen tijdgebonden opmerkingen, zoals controle-<br>informatie. Deze vermelden bij controles.       |
| Groep           | Ja     | NB 070 – VWG De<br>Kulert (Deurne)    | Nummer en naam van de werkgroep. Al ingevuld.<br>Lokaal niet wijzigbaar.                                |
| Subgroep        | Nee    | · · · · · · · · · · · · · · · · · · · | Zie onderdeel <u>subgroepen – detail</u> . Uitrolmenu.                                                  |
| Vrijwilliger(s) | Nee    | Pe-Sc                                 | In te vullen bij het scherm "Vrijwilliger" Zie onderdeel<br>Vrijwilligers                               |
| Provincie       | Ja     | NB – Noord-<br>Brabant                | Al ingevuld. Lokaal niet wijzigbaar.                                                                    |
| Oud nummer      | Nee    | 44                                    | Oude nummer uit de excel-database                                                                       |
| Startjaar       | Ja     | 2018                                  | 4 cijfers. Jaar waarin gastgever is gestart. Standaard wordt het lopende jaar (hoofdmenubalk) ingevuld. |
| Stopjaar        | Nee    | 2019                                  | 4 cijfers. Jaar waarin gastgever is geëindigd. Het stopjaar<br>kan niet voor het startjaar liggen.      |
| Stopreden       | Ja     | Te hoge predatie<br>broedlocatie      | Veld verschijnt alleen na invullen stopjaar. Kies de stop-<br>reden uit het uitrolmenu.                 |
| Type gastgever  | Nee    | Particulier                           | Uitrolmenu                                                                                              |

Na invoer kunnen de ingegeven data worden bewaard door op de knop "Ok" te drukken. Als je op de knop "Annuleer" klikt, worden de evt. ingevoerde gegevens niet bewaard.

Nadat het juiste adres (plaats, straat en huisnummer) is ingevoerd, wordt het kaartbeeld rechts op het scherm bijgewerkt en is de locatie van de gastgever met een wit ballonnetje zichtbaar.

Nadat de gegevens zijn ingevoerd, voert het systeem enkele controles uit, o.a.

- hebben alle verplicht in te vullen velden een waarde?
- heeft de ingevoerde postcode de juiste vorm?

Voor het invoeren van een nieuwe broedlocatie: zie het onderdeel Nieuwe broedlocatie.

#### 6.1.4 Wijzigen gastgever

Wanneer je de gegevens van een bestaande gastgever wilt wijzigen ga je via het hoofdmenu naar het overzicht "Gastgevers & broedlocaties". Daarna ga je met de muis op de regel staan met de betreffende gastgever waarvan je gegevens wilt wijzigen. Klik op de knop met het potloodje  $\checkmark$  (Wijzigen) en vervolgens verschijnt het scherm "Wijzig: Gastgever". Achter deze schermnaam is het nummer van de betreffende gastgever vermeld, met -tussen haakjes- het oude nummer voorzover dit aanwezig is.

Het scherm "Wijzig; Gastgever" ziet er verder exact hetzelfde uit als het scherm "Nieuw: Gastgever". Ook dit scherm bestaat uit 2 delen:

- links: een blok met de in te vullen en enkele al ingevulde gegevens
- rechts het kaartbeeld van de gastgever. Nadat het adres van de gastgever is ingegeven verandert dit kaartbeeld en wordt hierop -met een wit ballonnetje- de juiste locatie van de gastgever aangegeven.

Hierna kun je de gegevens wijzigen. Hierbij gelden dezelfde regels, controles en acties als bij het opvoeren van een nieuwe gastgevers. Zie hiervoor het onderdeel <u>Nieuwe gastgever</u>.

Wanneer je een stopjaar invult verschijnt er een additioneel veld op het scherm, te weten het veld "Stopreden". Je kunt hier -door een keuze uit het uitrolmenu- de reden opgeven waarom de gastgever is gestopt.

#### 6.1.5 Verwijderen gastgever

#### LET OP:

Gebruik de keuze "Verwijderen" <u>NIET</u> wanneer een gastgever stopt met zijn/haar activiteiten voor de uilenbescherming en dus geen gelegenheid meer biedt voor een uilenbroedlocatie.

<u>Vul in dat geval via de keuze "Wijzigen gastgever" het betreffende stopjaar in.</u> Als je een stopjaar invult blijft de historische informatie over de betreffende gastgever, de broedlocatie en de broedresultaten namelijk bewaard. Je kunt altijd een selectie maken van alleen de "lopende" gastgevers, zodat vervallen gastgevers niet worden getoond.

De keuze "Gastgever verwijderen" zal in de praktijk dus heel weinig worden gebruikt, alleen maar bij "per abuis of als test ingevoerde gastgevers".

Het verwijderen van een gastgever is niet mogelijk als er nog controles en/of resultaten van deze gastgever in het systeem aanwezig zijn. Dit kan informatie van één of van meerdere jaren zijn. Je dient de controles en/of resultaten van het betreffende jaar of de betreffende jaren eerst te verwijderen. Zie voor een toelichting hierop het onderdeel <u>Verwijderen controles en/of resultaten</u>.

Als je een gastgever verwijdert, wordt/worden de eventueel aanwezige broedlocatie(s) meteen wel automatisch verwijderd.

Wanneer je een gastgever wilt verwijderen ga je via het hoofdmenu naar het overzicht "Gastgevers & broedlocaties". Daarna ga je met de muis op de regel staan met de betreffende gastgever die je wilt verwijderen. Klik op de rode knop met het witte kruisje (Verwijderen). Wanneer er van deze gastgever controles en/of resultaten in het systeem aanwezig zijn, krijg je hiervan een melding. Je dient deze controles en/of resultaten eerst te verwijderen, voordat je de gastgever kunt verwijderen.

Voordat de gastgever definitief wordt verwijderd, vraagt het systeem om een bevestiging van jouw keuze.

## 6.1.6 Overzetten van een gastgever van de ene werkgroep naar een andere werkgroep

Het komt voor -zij het niet vaak- dat (het beheer van) een gastgever met de bijbehorende broedlocatie(s) van de ene werkgroep A naar de andere werkgroep B wordt overgeheveld. In een dergelijk geval dien je contact op te nemen met het Brabants Landschap (<u>uilenbeschermingbrabant@gmail.com</u> of 0411-664010), waarna het Brabants Landschap er voor zal zorgen dat deze gastgever -met alle bijbehorende gegevens van broedlocatie(s), controles en resultaten- wordt overgeheveld van werkgroep A naar werkgroep B. Werkgroep A dient in dit geval dus GEEN stopjaar in te vullen bij de betreffende gastgever en broedlocatie en dient de betreffende gegevens NIET te verwijderen. Anders zouden de historische gegevens verloren gaan.

## 6.2 Broedlocatie

#### 6.2.1 Broedlocatie definitie

Een broedlocatie is een plaats waar een uil broedt of kan broeden.

Broedlocaties kunnen op diverse manier worden onderverdeeld, o.a. naar:

- soort uil: bestemd voor kerkuil of steenuil
- vrij of vast: is het een vrije broedlocatie, d.w.z. zonder kast of vast (met kast)
- constructie: met of zonder invliegpijp
- plaats: wat is de plaats van de broedlocatie: gebouw of boom

ledere broedlocatie kent één gastgever. Vóór het invoeren van een broedlocatie dienen dus eerst de gegevens van de betreffende gastgever te worden ingevoerd.

Bij één gastgever kunnen meerdere broedlocaties voorkomen. Voorbeelden hiervan zijn:

- een steenuilenkast en een kerkuilenkast
- een vrij broedgeval van een kerkuil en daarna een vaste kerkuilenkast.

 Een steenuilenkast en een steenuilenroestkast (ook wel mannenkast genoemd)
 Op één broedlocatie kunnen in één jaar meerdere broedgevallen voorkomen met meerdere -evt. verschillende- resultaten (meestal 2<sup>e</sup> broedgevallen). Deze resultaten worden onder hetzelfde broedlocatienummer vastgelegd.

Iedere broedlocatie krijgt een uniek nummer dat door het systeem Uilenmonitor automatisch wordt toegekend. Het nummer is het gastgevernummer met daarachter een letter. De eerst ingevoerde broedlocatie krijgt de letter A, de tweede B enz. Een willekeurig voorbeeld van een broedlocatienummer is 10238A.

## 6.2.2 Broedlocatie: tonen en muteren van de gegevens algemeen

#### Broedlocaties en gastgevers

Broedlocaties zijn verbonden aan gastgevers: zonder een gastgever kan er geen broedlocatie worden ingevoerd.

#### Broedlocaties: startjaar en stopjaar in diverse situaties

Van een broedlocatie dienen verschillende gegevens te worden vastgelegd. Deze worden toegelicht in het onderdeel <u>Nieuwe broedlocatie</u>.

Onderdeel daarvan zijn het startjaar en het stopjaar. Bij "vaste" broedlocaties spreken deze begrippen voor zich: het jaar waarin de broedlocatie is geplaatst resp. het jaar waarin deze is verwijderd of ongeschikt gemaakt is om te broeden (bijv. dichtgetimmerd). In de volgende situaties is dat minder vanzelfsprekend:

#### - Vrije broedlocaties

Als startjaar dient daar het jaar van het eerste vrije broedgeval te worden ingevuld. Zo lang als er een kans is dat er in de toekomst op dezelfde locatie nog een vrij broedgeval plaats vindt, dient er geen stopjaar te worden ingevuld. Als er op of in de buurt van de locatie een "vaste" broedlocatie (nestkast) is geplaatst is het misschien te overwegen om bij de vrije broedlocatie een stopjaar in te voeren. Dit is afhankelijk van de plaatselijke omstandigheden, bijv. als de vrije broedlocatie enkele jaren niet in gebruik is en de vaste broedlocatie wel.

#### - Nieuwe gastgever op hetzelfde adres

Als er een nieuwe gastgever in het pand komt (bijv. verhuisd vanwege verkoop van het pand) dient er geen stopjaar te worden ingevuld. Je kunt dan volstaan met aanpassing van de gegevens van de gastgever (naam, emailadres e.d.). De gegevens van de oude gastgever blijven overigens in Uilenmonitor niet bewaard. Je kan de gegevens van de oude gastgever en de datum van de wisseling eventueel vermelden in het veld "Opmerkingen".

#### - Verplaatsing van de broedlocatie

Het komt voor dat de broedlocatie (vaste nestkast) bij een gastgever wordt verplaatst. Voorbeelden:

- een boerderij wordt tot woning verbouwd en de nestkast die zich daarin bevindt wordt verplaatst naar een schuur van dezelfde gastgever
- een nestkast wordt verplaatst naar een andere locatie op het erf, bijvoorbeeld vanwege het langdurig ontbreken va broedsucces en/of omdat deze kapot is.
- een nestkast wordt tijdelijk verhangen omdat er een verbouwing plaats vindt en wordt na een jaar weer terug geplaatst.

Als de verplaatsing bij dezelfde gastgever is dien je geen stopjaar in te vullen. Je kunt de gegevens van de verplaatsing (o.a. de datum) opnemen bij het veld "Opmerkingen". Uiteraard dien je wel de locatie van de broedlocatie aan te passen.

#### Informatie over broedlocaties

Wanneer je informatie over broedlocaties wilt, gelden -t.a.v. de selectie- dezelfde algemene regels als bij de gastgevers. Dus zorg dat in de hoofdmenubalk het juiste jaar, de juiste subgroep en evt. de juiste vrijwilliger(s) zijn geselecteerd voordat je de broedlocaties laat verschijnen. Zie het onderdeel <u>Gastgever: tonen en muteren van de gegevens algemeen</u> voor meer informatie over deze selectiemogelijkheden.

Er zijn diverse manieren om informatie over de broedlocaties te tonen. De beste manier is afhankelijk van de informatie die je nodig hebt:

## 1. Overzicht van <u>alle</u> broedlocaties of een <u>selectie</u> daaruit

Een overzicht van alle of een selectie van de broedlocatie(s) kun je krijgen via het onderdeel "Uitvoer van gegevens" (zie hoofdmenu). Daarin zijn twee soorten informatie over broedlocaties opgenomen:

- een tabel onder "Tabellen", met daarin gegevens zoals naam, adres, telefoonnummer, type broedlocatie en de broedresultaten over de laatste 5 jaren.
- een kaartbeeld onder "Kaartbeelden", met daarin een grafische weergave.

Je hebt bij beide soorten overzichten veel selectiemogelijkheden: behalve de al genoemde algemene selectiecriteria (jaar, subgroep en vrijwilligers) kun je ook nog selecteren op de status van de broedlocaties (lopend, vervallen of lopend en vervallen) en het type broedlocatie.

Zie voor meer informatie bij het onderdeel Uitvoer – Tabellen en Kaartbeelden.

#### 2. Individuele broedlocatie(s) per afzonderlijke gastgever

Als je informatie wilt over de individuele broedlocatie(s) van één afzonderlijke gastgever of deze wilt wijzigen of verwijderen ga je als volgt te werk:

Ga naar de menukeuze "Gastgevers en broedlocaties" en klik op de gastgever waarvan je gegevens van de broedlocatie(s) wilt wijzigen. Vervolgens verschijnt het scherm **"Info gast-gever xxxxxx (oud nummer yyyy) & Broedlocaties"**. Hierbij staat xxxxx voor het nieuwe nummer en yyyy voor het eventuele oude nummer.

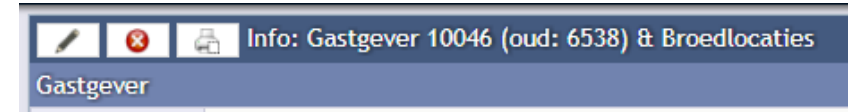

Dit scherm bestaat uit 2 blokken:

- Bovenaan staan de gegevens van de betreffende gastgever Met links de gastgeverinformatie zoals naam, adres e.d. en rechts het kaartbeeld van de gastgever.
- Onderaan staan (voor zover aanwezig) de gegevens van de broedlocatie(s) bij deze gastgever. De informatie is op dit scherm per afzonderlijk broedgeval in één regel samengevat.

| Gastgever       |           |                         |                  |                      |                                                                                                    |               |                                                                                                    |               |        |
|-----------------|-----------|-------------------------|------------------|----------------------|----------------------------------------------------------------------------------------------------|---------------|----------------------------------------------------------------------------------------------------|---------------|--------|
| Achternaam      | Janss     | en                      |                  |                      | Lat, Long                                                                                                    |               | 51.58925, 5.23238                                                                                                 |               |        |
| Voorletters     | T.        |                         | Voornaam         | Test                 | States of the second second se | New College   |                                                                                                    | ANR .         | r i    |
| Tussenvoegse    | ls        |                         |                  |                      | Kaart                                                                                                    | Satel         | liet                                                                                                    | 5.00          | F<br>L |
| Straatnaam      | Kaste     | ellaan                  | Huisnumme        | r 4                  | Alter 1                                                                                                    | 1             |                                                                                                    |               | 20     |
| Postcode        | 5076      | RE                      |                  |                      | Carlos de la                                                                                                    |               |                                                                                                    |               |        |
| Plaatsnaam      | Haare     | n                       |                  |                      |                                                                                                    |               |                                                                                                    |               |        |
| Telefoon        |           |                         |                  |                      |                                                                                                    |               |                                                                                                    |               |        |
| Mobiel          |           |                         |                  |                      |                                                                                                    |               | Carl And And                                                                                                    |               |        |
| E-mail          | test_ja   | anssen@gmail.com        |                  |                      |                                                                                                    |               |                                                                                                    |               |        |
|                 |           |                         |                  | h                    |                                                                                                    |               | 8                                                                                                    |               |        |
| Groep           | NB94      | 3 - VWG De Pailjaart (B | iest) TEST       |                      | 1 Anex                                                                                                    |               |                                                                                                    |               |        |
| Subgroep        |           |                         |                  |                      |                                                                                                    |               |                                                                                                    | 12            |        |
| Vrijwilliger(s) |           |                         |                  |                      |                                                                                                    | Male and      |                                                                                                    |               |        |
| Provincie       | NB -      | Noord-Brabant           | Oud numme        | r                    |                                                                                                    |               |                                                                                                    |               |        |
| Startjaar       | 2018      |                         | Stopjaar         |                      |                                                                                                    |               |                                                                                                    | 1 km          | _      |
| Tuna anataoua   | _         |                         |                  |                      | Google                                                                                                    | -             |                                                                                                    |               | 1000   |
| i ype gastgeve  | er 🛛      |                         |                  |                      | Google <sub>kaar</sub>                                                                                                    | tgegevens     | 50 m L Gebruiksvoorwaarden Ee                                                                                     | n kaartfout n | appor  |
|                 | /erhuis g | gastgever (incl. broed  | locaties) naar a | ndere groep          |                                                                                                    | e<br>e<br>n.t | V: Locatie gastgever       V: Broedlocatie 12760A       V: Broedlocatie 12760B       D.locaties kunnen overlappen | 00            | 0      |
| Broedlocatie    | 5         |                         |                  |                      |                                                                                                    |               |                                                                                                    |               |        |
|                 | lummer    | Tuno broadlasatia *     | -                | una planta brandlese | Ho                                                                                                    | ogte          | Ristoon (< 200 m. road broodlesstic)                                                                              | Ctart *       | C+     |
|                 | vummer    | Type proediocatie *     | 1                | ype plaats broedloca | tre bro                                                                                                    | Car           | Diotoop (< 300 m. rond proedlocatie)                                                                              | Start *       | Sto    |
|                 | 1276UA    | SU KAST IN DOOM         | 1                | 2 Doom: Truitdoom    | 4 -                                                                                                    | onî.          | 11 Fruitbomen / notenbomen<br>15 Knip en scheer hagen<br>33 Begrazing schapen /geiten                             | 2018          |        |
| / 🔇             | 12760B    | KU kast buiten tegen g  | gebouw 0         | 2 gebouw: schuur/gar | age 10                                                                                                    | - 12m.        | 03 Oppervlak bebouwing tot 50%<br>13 Bomenrij<br>18 Bosrand                                                       | 2018          |        |

Een voorbeeld van een scherm:

#### 6.2.3 Nieuwe broedlocatie

Wanneer je een nieuwe broedlocatie wilt invoeren dient van te voren de betreffende gastgever te zijn "aangemaakt". Het kan zijn dat er bij deze gastgever nog helemaal geen broedlocatie is ingevoerd of dat er al een of meer andere broedlocaties zijn. In beide gevallen ga je als volgt te werk:

- Ga vanuit het hoofdmenu naar het blok Invoer van gegevens en klik vervolgens op "Gastgevers & broedlocaties"
- Vervolgens verschijnt het scherm "Info gastgever xxxxxx (oud nummer yyyy) & Broedlocaties".
- Ga op dit scherm naar het onderste blok met de titel "Broedlocatie" en klik op de knop
   (Nieuw).

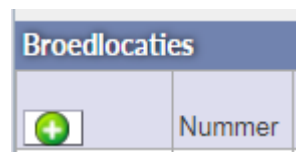

- Vervolgens verschijnt het scherm "Nieuw: broedlocatie". Zie onderstaand schermafdruk

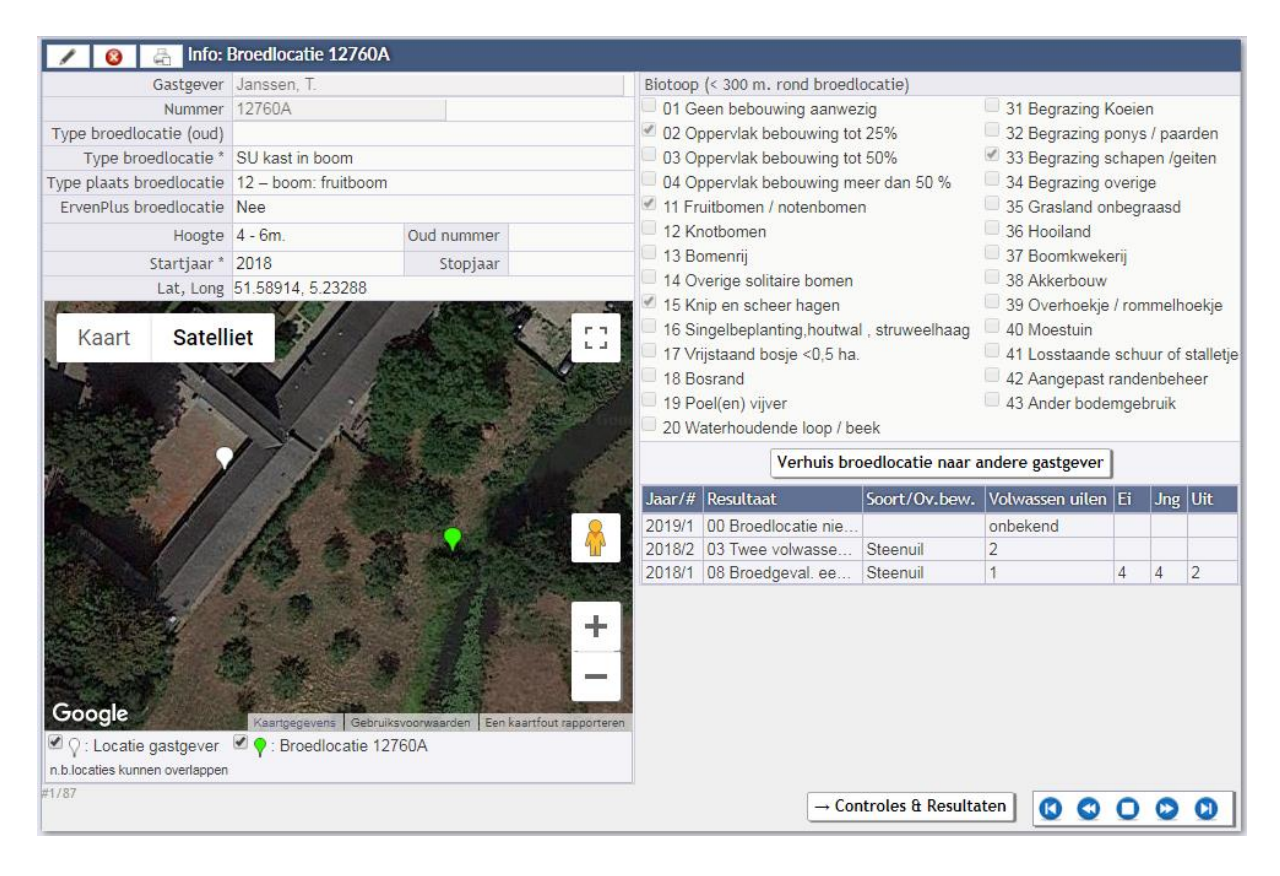

Onderstaand een toelichting op de in te vullen en ingevulde gegevens:

| gastgever                   |        |                                                                                                    |                                                                                                    |  |  |  |  |  |  |
|-----------------------------|--------|----------------------------------------------------------------------------------------------------|----------------------------------------------------------------------------------------------------|--|--|--|--|--|--|
| 0                           | plicht |                                                                                                    |                                                                                                    |  |  |  |  |  |  |
| Gastgever                   | Ja     | Janssen, T.                                                                                              | Naam van de gastgever. Al ingevuld, alleen te wijzigen via<br>"wijzigen gastgever".                                                                                                    |  |  |  |  |  |  |
| Nummer                      | Ja     | 12760A                                                                                                   | Is het nummer van de broedlocatie. Wordt automatisch<br>door het systeem toegekend nadat een of meer van de<br>navolgende gegevens is ingevoerd. Het nummer is het<br>gastgevernummer met daarachter een letter. De eerst<br>ingevoerde broedlocatie krijgt de letter A, de tweede B<br>enz. Dit nummer verschijnt vervolgens ook in de kop van<br>het scherm.                                                                                                    |  |  |  |  |  |  |
| Type broedlocatie<br>(oud)  | Nee    | SU vrij broedgeval                                                                                       | Bevat informatie over het broedlocatietype in de oude<br>database (vóór Uilenmonitor). Mede aan de hand hiervan<br>kun je het veld "Type broedlocatie" (zie hierna) invullen.<br>Zie de <u>conversiehandleiding</u> voor meer informatie.[AdH1]                                                                                                    |  |  |  |  |  |  |
| Type broedlocatie           | Ja     | SU kast in boom                                                                                          | Uitrolmenu                                                                                                    |  |  |  |  |  |  |
| Type plaats<br>broedlocatie | Nee    | 12 – boom: fruit-<br>boom                                                                                | Uitrolmenu                                                                                                    |  |  |  |  |  |  |
| ErvenPlus broed-<br>locatie | n.v.t. | Nee                                                                                                    | Uitrolmenu met optie Nee en Ja. Hiermee wordt aangege-<br>ven of de kast is gehangen in het kader van het ErvenPlus<br>project                                                                                                    |  |  |  |  |  |  |
| Hoogte                      | Nee    | 4 – 6m.                                                                                                  | Uitrolmenu                                                                                                    |  |  |  |  |  |  |
| Oud nummer                  | Nee    | 22                                                                                                    | Oude nummer. Vaak 4 cijfers                                                                                                    |  |  |  |  |  |  |
| Startjaar                   | Ja     | 2018                                                                                                    | 4 cijfers. Jaar waarin de broedlocatie is gestart. Bij een<br>vaste broedlocatie (kast) is dit het jaar waarin de kast is<br>geplaatst. Standaard wordt het lopende jaar (hoofdmenu-<br>balk) ingevuld. Het startjaar van de broedlocatie moet<br>gelijk zijn aan of later zijn dan het startjaar van de gastge-<br>ver. Het systeem controleert dit en geeft je evt. een fout-<br>melding.                                                                                                    |  |  |  |  |  |  |
| Stopjaar                    | Nee    | 2019                                                                                                    | 4 cijfers. Jaar waarin gastgever is geëindigd. Het stopjaar kan niet voor het startjaar liggen.                                                                                                    |  |  |  |  |  |  |
| Lat, Long                   | Ja     | 51.58914<br>5.23288                                                                                      | Broedlocaties worden op het kaartbeeld met een rood<br>ballonnetje aangeduid. LET OP: bij een nieuwe broedlo-<br>catie zit dit verborgen achter het witte ballonnetje van de<br>gastgever. Nadat er één broedlocatiegegeven is ingevuld,<br>wordt het rode ballonnetje getoond. Sleep dit ballonne-<br>tje vervolgens naar de juiste plek van de broedlocatie.<br>De cijfers van de coördinaten (lat,long) worden meteen<br>automatisch aangepast. Je kunt deze alleen met het<br>verslepen van het ballonnetje aanpassen.                                       |  |  |  |  |  |  |
| Biotoop                     | Nee    | 02 Oppervlak<br>bebouwing tot<br>50%<br>11 Fruitbomen /<br>notenbomen<br>33 Begrazing<br>schapen /geiten | <ul> <li>Uitrolmenu. Het gaat over de biotoopelementen tot 300 meter rond de broedlocatie.</li> <li>Er zijn 4 hoofbiotoop-types: <ol> <li>t/m 4:</li> <li>bebouwing: kies hieruit 1 type</li> <li>t/m 18:</li> <li>bomen en beplanting water:</li> <li>19 t/m 20:</li> <li>waterelementen</li> <li>31 t/m 35:</li> <li>grasland en begrazingswijze daarvan</li> <li>36 t/m 43:</li> <li>overige biotoopelementen</li> </ol> </li> <li>Bij het hoofdbiotooptype "bebouwing" dien je één keuze te maken, bij de overige types zijn meerdere keuzes toe-</li> </ul> |  |  |  |  |  |  |

Na invoer kunnen de ingegeven data worden bewaard door op de knop "Ok" te drukken. Als je op de knop "Annuleer" klikt, worden de evt. ingevoerde gegevens niet bewaard. Nadat de gegevens zijn ingevoerd, controleert het systeem of de verplicht in te voeren velden zijn gevuld. Bij de broedlocaties betreft dit het type broedlocatie en het startjaar. Hierna kun je de gegevens wijzigen. Hierbij gelden dezelfde regels, controles en acties als bij het opvoeren van een nieuwe broedlocatie. Zie hiervoor het onderdeel <u>Nieuwe broed-</u> locatie.

De informatie- en wijzigingsschermen bevatten ook een beknopt overzicht van de historische broedresultaten van de betreffende broedlocatie. Dit overzicht ziet er als volgt uit:

| Jaar/# | Resultaat            | Soort/Ov.bew. | Volwassen uilen | Ei | Jng | Uit |
|--------|----------------------|---------------|-----------------|----|-----|-----|
| 2018/1 | 01 Geen enkele acti  | Kerkuil       | onbekend        |    |     |     |
| 2017/1 | 02 Minimaal één vol  | Kerkuil       | 1               | 0  | 0   | 0   |
| 2016/1 | 06 Broedgeval. Eier  | Kerkuil       | onbekend        | 5  | 5   | 5   |
| 2015/1 | 04 Broedgeval. Ei(e  | Kerkuil       | onbekend        | 3  | 3   | 5   |
| 2012/1 | 09 Alle jongen uitge | Kerkuil       | onbekend        | 4  | 4   | 4   |
| 2011/1 | 08 Broedgeval. een   | Kerkuil       | onbekend        | 3  | 3   | 3   |
| 2010/1 | 09 Alle jongen uitge | Kerkuil       | onbekend        | 3  | 3   | 3   |
| 2009/1 | 04 Broedgeval. Ei(e  | Kerkuil       | onbekend        | 5  |     |     |

Onderaan het overzicht staat de knop  $\frown$  Controles & Resultaten J. Hiermee kun je meteen naar het infoscherm Controles & Resultaten van het geselecteerde jaar toegaan. Voor het invoeren van de controles en resultaten zie het onderdeel Controles en resultaten.

## 6.2.4 Wijzigen broedlocatie

Wanneer je de gegevens van een bestaande broedlocatie wilt wijzigen ga je als volgt te werk:

- Ga via het hoofdmenu naar het overzicht "Gastgevers & broedlocaties".
- Vervolgens verschijnt het scherm "Info gastgever xxxxx (oud nummer yyyy) & Broedlocaties".
- Vervolgens verschijnt het scherm "Wijzig: broedlocatie". Achter deze schermnaam is het nummer van de betreffende broedlocatie vermeld. Het scherm "Wijzig: Broedlocatie" ziet er bijna hetzelfde uit als het scherm "Nieuw: broedlocatie".

## 6.2.5 Verhuizen broedlocatie naar andere gastgever

Het is mogelijk om een bestaande broedlocatie aan een andere gastgever te koppelen. Deze functie is vooral gemaakt i.v.m. de (eenmalige) conversie van de gegevens uit de oude Excel database naar de nieuwe Uilenmonitor-database. Daarom wordt de werking van deze functie in de conversiehandleiding toegelicht.

Zie: Uilenmonitor – gebruikersinstructie conversie (eenmalig)[AdH2]

#### 6.2.6 Verwijderen broedlocatie

## LET OP:

Gebruik de keuze "Verwijderen" <u>NIET</u> wanneer een broedlocatie ophoudt te bestaan, bijv. omdat de betreffende vaste kast wordt weggehaald of de gastgever met zijn/haar activiteiten stopt.

<u>Vul in dat geval via de keuze "Wijzigen broedlocatie" het betreffende stopjaar in.</u> Als je een stopjaar invult blijft de historische informatie van de betreffende broedlocatie en de broedresultaten namelijk bewaard. Je kunt altijd een selectie maken van alleen de "lopende" broedlocaties, zodat vervallen broedlocaties niet worden getoond.

De keuze "Broedlocaties verwijderen" zal in de praktijk dus heel weinig worden gebruikt, alleen maar bij "per abuis of als test ingevoerde broedlocaties".

Het verwijderen van een broedlocatie is niet mogelijk als er nog controles en/of resultaten van deze broedlocatie in het systeem aanwezig zijn. Dit kan informatie van één of van meerdere jaren zijn. Je dient de controles en/of resultaten van het betreffende jaar of de betreffende jaren eerst te verwijderen. Zie voor een toelichting hierop het onderdeel <u>Verwijderen controles en/of resultaten</u>.

Wanneer je een broedlocatie wilt verwijderen ga je als volgt te werk:

- Ga via het hoofdmenu naar het overzicht "Gastgevers & broedlocaties".
- Vervolgens verschijnt het scherm "Info gastgever xxxxxx (oud nummer yyyy) & Broedlocaties".
- Ga op dit scherm naar het onderste blok met de titel "Broedlocaties", ga naar de regel van de broedlocatie die je wilt verwijderen en klik op de rode knop met het witte kruisje of (Verwijderen). Wanneer er bij deze broedlocatie controles en/of resultaten in het systeem aanwezig zijn, krijg je hiervan een melding. Je dient deze controles en/of resultaten eerst te verwijderen, voordat je de broedlocatie kunt verwijderen.

Voordat de broedlocatie definitief wordt verwijderd, vraagt het systeem om een bevestiging van jouw keuze.

# 6.2.7 Overzetten van een broedlocatie van de ene werkgroep naar een andere werkgroep

Voor het overhevelen van een of meer broedlocaties van de ene werkgroep naar een andere werkgroep:

zie Overzetten van een gastgever van de ene werkgroep naar een andere werkgroep

## 6.3 Subgroepen

#### 6.3.1 Subgroepen algemeen: definitie en doel

In het nieuwe systeem Uilenmonitor worden de gegevens van de kerkuil en de steenuil samen vastgelegd. Er zijn dus geen twee aparte systemen voor de kerkuilen en de steenuilen. Dit is o.a. gedaan om te voorkomen dat gegevens van gastgevers met meerdere broedlocaties twee- of driemaal worden vastgelegd. Ook kan dat gemakkelijk zijn bij de uitvoering van het beschermingswerk: controles van meerdere broedlocaties bij één gastgever kunnen worden gecombineerd.

De ervaring leert dat het uilenbeschermingswerk op verschillende manieren is georganiseerd. Enkele voorbeelden:

- a) verdeling naar **uilensoort**: een groep van vrijwilligers houdt zich bezig met de bescherming van de kerkuilen en een andere groep met dat van de steenuilen
- b) verdeling naar (**kerk)dorp**: het werkgebied van de groep is zo groot dat het beschermingswerk is verdeeld naar (kerk)dorp
- c) verdeling naar uilensoort én (kerk)dorp, dus een combinatie van a) en b)
- d) geen onderverdeling van het beschermingswerk (meestal bij een kleiner werkgebied).

Het systeem Uilenmonitor kan helemaal worden afgestemd op de manier waarop het beschermingswerk bij jouw groep is georganiseerd. Daartoe bevat het systeem de mogelijkheid om **(een deel of alle) gastgevers in te delen in subgroepen**. Daarbij kun je zelf iedere gewenste indeling kiezen: uilensoort, (kerk)dorp of een willekeurige combinatie van deze criteria. Bij situatie d) hoef je dus niets te doen.

NB: alleen **gastgevers** kunnen naar subgroepen worden ingedeeld, dus niet de broedlocaties. Als er bij een gastgever zowel een kerkuilenkast alsook een steenuilenkast aanwezig is, dan kunnen dus beide kasten maar aan één subgroep worden toegewezen.

Het indelen naar subgroepen is dus niet verplicht, maar kan wel heel erg handig zijn. Deze indeling is alleen van belang voor de lokale werkgroepen, bij het BL wordt deze indeling helemaal niet in rapportages of op een andere manier gebruikt. Je kunt de door jou gekozen indeling altijd aanpassen of verwijderen. Later indelen naar subgroepen is ook mogelijk. Het is aan te bevelen om van te voren heel goed na te denken of en hoe je van subgroepen gebruik wilt maken.

Bij de belangrijkste invoerschermen en uitvoeroverzichten kun je er desgewenst voor kiezen om de gegevens van de gehele werkgroep te zien of van een door jou te selecteren subgroep, dit naast of in combinatie met de andere algemene selectiecriteria: jaar c.q. vrijwilliger(s).

Met het oog op de leesbaarheid van overzichten (breedte van de kolommen) verdient de aanbeveling om de omschrijvingen van de subgroepen zo kort mogelijk te houden, vooral door het gebruik van afkortingen (Kerkuil -> KU, Steenuil -> SU). In de betreffende invoer- en uitvoerschermen kun je de gegevens o.a. naar subgroepen sorteren. Dit gebeurt door middel van het invoeren van een code. Deze code komt dan voor de naam van de subgroep te staan. Bijvoorbeeld:

01 Muntendorp 02 Schippersbuurt 03 Centrum

Een voorbeeld van een gecombineerde indeling is: 01 KU Muntendorp 02 KU Schipperbuurt 03 KU Centrum 50 SU Muntendorp 51 SU Schipperbuurt 52 SU Centrum

In dit voorbeeld dien je bij gastgevers met zowel een kerkuilenkast alsook een steenuilenkast één keuze te maken voor kerkuil of steenuil. Je kan natuurlijk ook een aparte gecombineerde subgroep definiëren.

#### 6.3.2 Nieuwe subgroep

Wanneer je een nieuwe subgroep wilt invoeren ga je als volgt te werk:

Klik in het hoofdmenu op de menukeuze "Subgroepen" in het blok "Invoer van gegevens". Daarna verschijnt het overzicht "Subgroepen". Klik in dat overzicht links boven op de knop

(Nieuw). Vervolgens verschijnt het scherm "Nieuw: Subgroep". Zie onderstaande schermafdruk:

| Nieuw: Subgroep                   |                    |                        |      |            |
|-----------------------------------|--------------------|------------------------|------|------------|
| Code *                            |                    |                        |      |            |
| Naam *                            |                    |                        |      |            |
| Provincie *                       | NB - Noord-Brabant |                        |      |            |
| Groep *                           | NB070              | VWG De Kulert (Deurne) |      |            |
| * verplicht in te vullen<br>#0/31 |                    |                        | 🗸 Ok | 🗙 Annuleer |

Je hoeft hier alleen een code en de naam van de betreffende subgroep in te vullen. De code is een nummer dat de volgorde bepaalt waarin de subgroepen worden weergeven. Gebruik korte namen. Zie <u>Subgroepen algemeen definitie en doel</u> voor een toelichting op de naamgeving.

Na invoer van de code en de naam kunnen deze worden bewaard door op de knop "Ok" te drukken. Als je op de knop "Annuleer" klikt, worden de evt. ingevoerde gegevens niet bewaard.

Als je op Ok drukt en bij het veld "Naam" niets hebt ingevuld zal het systeem hiervan een melding geven.

#### 6.3.3 Wijzigen subgroep

Wanneer je de gegevens van een bestaande subgroep wilt wijzigen ga je via het hoofdmenu naar het overzicht "Subgroepen". Daarna ga je met de muis op de regel staan met de betreffende subgroep waarvan je gegevens wilt wijzigen. Klik op de knop met het potloodje (Wijzigen) en vervolgens verschijnt het scherm "Wijzig: Subgroep".

Het scherm "Wijzig; Subgroep" ziet er verder exact hetzelfde uit als het scherm "Nieuw: Subgroep". Hierna kun je de gegevens wijzigen. Hierbij gelden dezelfde controles en acties als bij het opvoeren van een nieuwe subgroep. Zie hiervoor het onderdeel <u>Nieuwe sub-</u> groep.

#### 6.3.4 Verwijderen subgroep

Wanneer je een subgroep wilt verwijden ga je via het hoofdmenu naar het overzicht "Subgroepen". Daarna ga je met de muis op de regel staan met de betreffende subgroep die je wilt verwijderen. Klik op de rode knop met het witte kruisje 🔇 (Verwijderen).

Voordat de subgroep definitief wordt verwijderd, vraagt het systeem om een bevestiging van je keuze. Door het verwijderen van de subgroep wordt de betreffende subgroep automatisch ook bij de betreffende gastgevers verwijderd.

## 6.4 Vrijwilligers

#### 6.4.1 Vrijwilliger algemeen

Een vrijwilliger is een persoon die zich actief bezig houdt met de uilenbescherming. Dat kan op diverse manieren, bijvoorbeeld bij het maken en/of plaatsen van broedlocaties (kasten), het uitvoeren van controles, het bijhouden van de gegevens of als coördinator van het beschermingswerk.

Uilenmonitor biedt de mogelijkheid om enkele gegevens van de vrijwilligers vast te leggen. Dit is overigens niet verplicht, maar –i.v.m. de verzekering van de vrijwilligers- wel aan te bevelen. Tevens biedt het systeem de mogelijkheid om op vrijwilliger(s) te selecteren.

#### 6.4.2 Nieuwe vrijwilliger

Wanneer je een nieuwe vrijwilliger wilt invoeren ga je als volgt te werk:

Klik in het hoofdmenu op de menukeuze "Vrijwilligers" in het blok "Invoer van gegevens".
Daarna verschijnt het overzicht "Vrijwilligers". Klik in dat overzicht links boven op de knop
(Nieuw). Vervolgens verschijnt het scherm "Nieuw: Vrijwilliger". Zie onderstaande schermafdruk:

| Nieuw: Vrijwilli      | iger                   |              |                    |         |                 |
|-----------------------|------------------------|--------------|--------------------|---------|-----------------|
| Achternaam *          |                        |              | Coördinator        |         | Bij gastgevers  |
| Voorletters           |                        |              | Voornaam           |         |                 |
| Tussenvoegsels        |                        |              | Geslacht           | M 🔻     |                 |
| Straatnaam *          |                        |              | Huisnummer *       |         |                 |
| Postcode *            | (11                    | 111 AA)      | Inloggen           |         |                 |
| Plaatsnaam *          |                        |              |                    |         |                 |
| Land *                | Nederland <            |              |                    |         |                 |
| Telefoon              |                        | C            | 12-3456789 of 0123 | -456789 |                 |
| Mobiel                |                        | C            | 6-12345678         |         |                 |
| E-mail                |                        |              |                    |         |                 |
| Geboortedatum         | R                      |              |                    |         |                 |
| Groep *               | NB070 - VWG De Kule    | rt (Deurne   | )                  |         |                 |
| Provincie *           | NB - Noord-Brabant     |              |                    |         |                 |
|                       | In bezit valbeve       | eiligingsset | t Nee ▼            |         |                 |
|                       | Cursus veilig werk     | en gevolgo   | I Nee ▼            |         |                 |
| Startjaar *           | 2019                   |              | Stopjaar           |         |                 |
|                       |                        |              |                    |         |                 |
| Opmerkingen           |                        |              |                    |         |                 |
|                       |                        |              |                    |         |                 |
|                       |                        |              |                    | /       |                 |
|                       | Alloop bii googlaata   | and agates   | Vora               | //      |                 |
|                       | - Alleen bij geselecte | eru gastge   | vers               |         |                 |
| * verblicht in to ver | llop                   |              |                    |         | V Ok X Annuleer |
| verptiont in te vu    | uen                    |              |                    |         |                 |

## Onderstaand een toelichting op de in te vullen en ingevulde gegevens:

| Naam            | Ver-   | Voorbeeld          | Schrijfwijze en toelichting                                |
|-----------------|--------|--------------------|------------------------------------------------------------|
| gegeven         | plicht |                    |                                                            |
| Achternaam      | Ja     | Janssen            | 1e letter hoofdletter, rest kleine letters                 |
| Coördinator     | Nee    |                    | Hier kan met een vinkje- worden aangegeven of de           |
|                 |        |                    | betreffende vrijwilliger coördinator is. Bij één werkgroep |
|                 |        |                    | kunnen meerdere coördinatoren voorkomen, bijv. van         |
|                 |        |                    | kerkuilen en van steenuilen.                               |
| Voorletters     | Nee    | Т.                 | Hoofdletters, gescheiden door punten (geen spaties)        |
| Voornaam        | Nee    | Test               | 1e letter hoofdletter, rest kleine letters                 |
| Tussenvoegsels  | Nee    | Van                | Kleine letters                                             |
| Geslacht        | Nee    | М                  | Uitrolmenu                                                 |
| Straatnaam      | Ja     | Kasteellaan        | Hoofdletter(s), rest kleine letters                        |
| Huisnummer      | Ja     | 4                  | Cijfers. Evt. huisnummertoevoegingen: zonder spatie        |
|                 |        |                    | met hoofdletter(s)                                         |
| Postcode        | Ja     | 5076 RE            | 4 cijfers, spatie, 2 hoofdletters. Onbekend dan 9999 ZZ    |
| Inloggen        | Nee    |                    | Bestemd om een vrijwilliger te autoriseren om in Uilen-    |
|                 |        |                    | monitor in te loggen en vervolgens gegevens van be-        |
|                 |        |                    | paalde gastgevers te kunnen invoeren. Zie Autoriseren      |
|                 |        |                    | vrijwilligers voor muteren gastgevers.                     |
| Plaatsnaam      | Ja     | Haaren             | 1. Gemeentenaam of 2. Dorp en daarna tussen haakjes        |
|                 |        |                    | gemeentenaam. Hoofdletter(s), rest kleine letters          |
| Land            | ja     | Nederland          | Uitrolmenu, staat standaard op Nederland                   |
| Telefoon        | Nee    | 0123-456789        | Cijfers met streepje, geen spaties:                        |
|                 |        |                    | 012-3456789 of 0123-456789                                 |
| Mobiel          | Nee    | 06-12345678        | 06, streepje en dan 8 cijfers, geen spaties: 06-12345678   |
| E-mail          | Nee    | test_janssen@gmail | Kleine letters                                             |
|                 |        | <u>.com</u>        |                                                            |
| Geboortedatum   | Nee    | 01-01-1981         | Formaat: dd-mm-jjjj. Intikken of via de kalender invoeren  |
| Groep           | Ja     | NB 070 – VWG De    | Nummer en naam van de werkgroep. Al ingevuld.              |
|                 |        | Kulert (Deurne)    | Lokaal niet wijzigbaar.                                    |
| Provincie       | Ja     | NB – Noord-        | Al ingevuld. Lokaal niet wijzigbaar.                       |
|                 |        | Brabant            |                                                            |
| In bezit valbe- | Ja     | Nee                | Uitrolmenu met twee mogelijkheden "Ja" en "Nee".           |
|                 |        |                    |                                                            |

| veiligingsset                                 |     |          |                                                                                                    |
|-----------------------------------------------|-----|----------|----------------------------------------------------------------------------------------------------|
| Cursus veilig<br>werken gevolgd               | Ja  | Nee      | Uitrolmenu met twee mogelijkheden "Ja" en "Nee"                                                                                                    |
| Startjaar                                     | Ja  | 2018     | 4 cijfers. Jaar waarin vrijwilliger is gestart. Standaard wordt het lopende jaar (hoofdmenubalk) ingevuld.                                                                                                    |
| Stopjaar                                      | Nee | 2019     | 4 cijfers. Jaar waarin vrijwilliger is geëindigd. Het stop-<br>jaar kan niet voor het startjaar liggen.                                                                                                    |
| Stopreden                                     | Ja  | Verhuisd | Veld verschijnt alleen na invullen stopjaar. Kies de stop-<br>reden uit het uitrolmenu.                                                                                                    |
| Opmerkingen                                   | Nee |          | Vrij                                                                                                    |
| Alleen bij gese-<br>lecteerde gast-<br>gevers | Nee |          | Bestemd om een vrijwilliger te linken aan gastgevers.<br>Na aanvinken wordt in het rechterdeel van het scherm<br>"Bij gastgevers" informatie van alle (ook de vervallen)<br>gastgevers getoond. Vervolgens kan de vrijwilliger wor-<br>den "gekoppeld" aan de gastgevers. Het is mogelijk om<br>meerdere vrijwilligers aan één gastgever te koppelen. |

Na invoer kunnen de ingegeven data worden bewaard door op de knop "Ok" te drukken. Als je op de knop "Annuleer" klikt, worden de evt. ingevoerde gegevens niet bewaard.

Nadat de gegevens zijn ingevoerd, voert het systeem enkele controles uit, o.a.

- hebben alle verplicht in te vullen velden een waarde?
- heeft de ingevoerde postcode de juiste vorm?

#### 6.4.3 Wijzigen vrijwilliger

Wanneer je de gegevens van een bestaande vrijwilliger wilt wijzigen ga je via het hoofdmenu naar het overzicht "Vrijwilligers". Daarna ga je met de muis op de regel staan met de betreffende vrijwilliger waarvan je gegevens wilt wijzigen. Klik op de knop met het potloodje (Wijzigen) en vervolgens verschijnt het scherm "Wijzig: Vrijwilliger".

Het scherm "Wijzig; Gastgever" ziet er verder exact hetzelfde uit als het scherm "Nieuw: Vrijwilliger".

Hierna kun je de gegevens wijzigen. Hierbij gelden dezelfde regels, controles en acties als bij het opvoeren van een nieuwe vrijwilliger. Zie hiervoor het onderdeel <u>Nieuw vrijwilliger</u>.

Wanneer je een stopjaar invult verschijnt er een additioneel veld op het scherm, te weten het veld "Stopreden". Je kunt hier -door een keuze uit het uitrolmenu- de reden opgeven waarom de vrijwilliger is gestopt.

#### 6.4.4 Verwijderen vrijwilliger

#### LET OP:

Gebruik de keuze "Verwijderen" <u>NIET</u> wanneer een vrijwilliger ophoudt met zijn OF haar activiteiten voor de uilenbescherming.

<u>Vul in dat geval via de keuze "Wijzigen vrijwilliger" het betreffende stopjaar in.</u> Als je een stopjaar invult blijft de historische informatie van de betreffende vrijwilliger namelijk bewaard.

De keuze "Verwijderen vrijwilliger" zal in de praktijk dus heel weinig worden gebruikt, alleen maar bij "per abuis ingevoerde vrijwilligers".

Wanneer je een vrijwilliger wilt verwijden ga je via het hoofdmenu naar het overzicht "Vrijwilligers". Daarna ga je met de muis op de regel staan met de betreffende vrijwilliger die je wilt verwijderen. Klik op de rode knop met het witte kruisje <sup>3</sup> (Verwijderen).

Wanneer deze vrijwilliger is gekoppeld aan een of meer gastgevers, krijg je hiervan een melding. Je dient deze koppelingen -via wijzigen vrijwilliger- eerst te verwijderen, voordat je de betreffende vrijwilliger kunt verwijderen.

Voordat de vrijwilliger definitief wordt verwijderd, vraagt het systeem om een bevestiging van je keuze.

#### 6.4.5 Autoriseren vrijwilligers voor muteren gastgevers

De coördinator kan desgewenst een of meer andere vrijwilligers machtigen (autoriseren) om de gegevens van bepaalde gastgevers te wijzigen. Dit is handig als het inbrengen van de gegevens niet door één persoon gebeurt, bijvoorbeeld:

- Verschillende vrijwilligers zorgen voor de invoer van de gastgevers met broedlocaties voor de kerkuil c.q. de steenuil.
- het invoeren van de gegevens is per deel van het werkgebied (dorp, parochie) over verschillende vrijwilligers verdeelt.
   Je dient een dergelijk account via mail aan te vragen bij: uilenbeschermingbrabant@gmail.com

Hierna wordt -aan de hand van een voorbeeld- toegelicht hoe je deze vrijwilliger(s) voor het invoeren van de gegevens van bepaalde gastgevers kunt machtigen (autoriseren).

Voor het toekennen van de machtiging dient de coördinator met zijn/haar account te zijn ingelogd. Vervolgens moet de coördinator de volgende stappen uitvoeren:

- Klik in het hoofdmenu bij het onderdeel "Invoer van gegevens" op de menukeuze "Vrijwilligers". Hierna verschijnt het overzicht van de vrijwilligers.
- Klik in dit overzicht op het potloodje bij de betreffende vrijwilliger die je voor een of meerdere gastgevers wilt machtigen om van hen gegevens in te voeren:

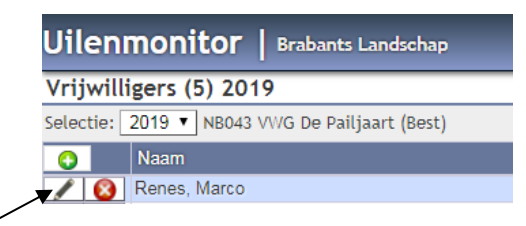

Vervolgens verschijnt het overzicht "Wijzig: Vrijwilliger". Klik in dit overzicht op de volgende velden:

- "Inloggen"
- "Alleen bij geselecteerde gastgevers"

Hierna verschijnen in het rechterdeel van dit scherm ("Bij gastgevers") enkele gegevens van alle gastgevers: de naam, de postcode en het gastgevernummer. Vink vervolgens de gastgevers aan, waarbij de betreffende vrijwilliger wordt gemachtigd om gegevens te muteren, zie volgend scherm:

| Nieuw: Vrijwilli      | ger                         |                            |                                            |
|-----------------------|-----------------------------|----------------------------|--------------------------------------------|
| Achternaam *          | Wiel                        | Coördinator                | Bij gastgevers                             |
| Voorletters           | P                           | Voornaam                   | ↓                                          |
| Tussenvoegsels        | van der                     | Geslacht M 🔻               | Janssen, T.; Kasteellaan 4 Haaren ( 12760) |
| Straatnaam *          | Kasteellaan                 | Huisnummer * 4             |                                            |
| Postcode *            | 5076 RE (1111 AA)           | Inloggen                   |                                            |
| Plaatsnaam *          | Haaren                      |                            |                                            |
| Land *                | Nederland V                 |                            |                                            |
| Telefoon              |                             | 012-3456789 of 0123-456789 |                                            |
| Mobiel                |                             | 06-12345678                |                                            |
| E-mail                |                             |                            |                                            |
| Geboortedatum         | B                           |                            |                                            |
| Groep *               | NB943 - VWG De Pailjaart (B | Best) TEST 🔹               |                                            |
| Provincie *           | NB - Noord-Brabant          |                            |                                            |
|                       | In bezit valbeveiliging     | iset Ja 🔻                  |                                            |
|                       | Cursus veilig werken gevo   | olgd Ja 🔻                  |                                            |
| Startjaar *           | 2010                        | Stopjaar                   | <u> </u>                                   |
| Opmerkingen           |                             |                            |                                            |
|                       | Alleen bij geselecteerd gas | tgevers                    |                                            |
| * verplicht in te vul | len                         |                            | 🗸 Ok 🔀 🗙 Annuleer                          |

- Druk daarna op Ok om jouw keuze te bevestigen.
- Wanneer je weer terug gaat naar het scherm van de betreffende vrijwilliger, dan zijn de gastgevers zichtbaar voor wie deze vrijwilliger is gemachtigd om gegevens in te voeren.
- Op het informatiescherm van de betreffende gastgevers wordt dan automatisch de eerste tweeletter van de voornaam en achternaam toegevoegd in het veld "Vrijwilliger(s)"
- Bij de belangrijkste invoerschermen en uitvoeroverzichten kun je, bij het tonen van gastgevers en broedlocatie, selecteren op de vrijwilliger(s) die hieraan zijn gekoppeld.
- In de hoofdselectiebalk kun je één of meerdere vrijwilligers of combinaties van vrijwilligers selecteren. De gastgevers die gekoppeld zijn aan (één van) deze vrijwilliger(s) zijn dan zicht-

baar. Wanneer er aan één of meer gastgevers (nog) geen vrijwilligers zijn gekoppeld, wordt in het selectievenster ook de waarde "Geen" getoond.

## Muteren variabele gegevens

## 6.5 Controles en resultaten

## 6.5.1 Bepaling resultaten: het is en blijft een benadering

## <u>LET OP:</u>

Bij de uilenbescherming staat het belang van deze vogels uiteraard voorop: verstoring van broedsels dient altijd te worden voorkomen. Daarom is het advies om:

- niet te vroeg te beginnen met het uitvoeren van de controles
- het aantal controles te beperken.

Het motto is: "Liever een broedsel gemist, dan een broedsel verstoord"

Dit heeft uiteraard consequenties voor de bepaling van de resultaten. Het is bijna altijd onmogelijk om per broedgeval de exacte aantallen eieren en jongen (levend, dood, uitgekomen, uitgevlogen) precies vast te stellen. Dat geldt zeker voor het aantal jongen dat uiteindelijk is uitgevlogen. Daarom blijft het bepalen van de resultaten een zo goed mogelijke benadering van de werkelijkheid.

Het systeem Uilenmonitor probeert jou te helpen bij maken van de samenvatting van de broedresultaten en de daarmee samenhangende resultaatcode. Het systeem doet – op basis van de door jou ingevoerde controlegegevens- een voorstel, maar dat is slechts een indicatie die zeker niet altijd foutloos is. Bekijk de voorzet van het systeem daarom kritisch en pas de voorgestelde aantallen aan.

## 6.5.2 Controles en resultaten algemeen: definities gehanteerde begrippen

In de loop van het jaar worden de verschillende broedlocaties -of althans het merendeel daarvan- door de vrijwilligers gecontroleerd. Uilenmonitor geeft je de mogelijkheid om je waarnemingen van deze controles vast te leggen.

Meestal is er in één bepaald jaar sprake van één broedgeval in een broedlocatie, maar meerdere broedgevallen in een broedlocatie komen ook voor. Bij de waarnemingen (per broedgeval) zijn de volgende begrippen belangrijk:

#### - Controle:

Een controle is één afzonderlijke waarneming in of rond een broedlocatie. Bij iedere controle wordt een aantal gegevens vastgelegd, zoals aantallen eieren en jongen (levend en/of dood), aantal waargenomen volwassen uilen, evt. andere kastbewoners. Ook als er geen enkele activiteit in of rond de broedlocatie is waargenomen kan/dient dit te worden vastgelegd.

#### - Resultaat:

<u>Een resultaat is een samenvatting van de informatie van alle controlebezoeken</u> (een of meerdere) per broedgeval.

Het resultaat bevat o.a. informatie over het **totaal** aantal eieren, **totaal** aantal jongen (levend en dood), **totaal** aantal uitgekomen en uitgevlogen jongen. Op basis van dit resultaat wordt een **resultaatcode** bepaald (voorheen broedcode genoemd).

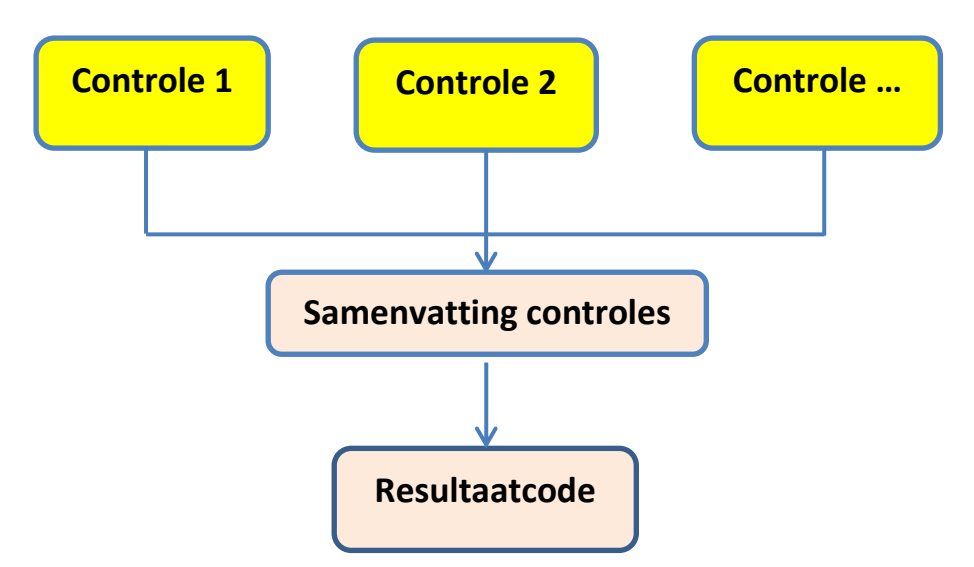

#### Samenhang tussen controles, resultaten en resultaatcode:

#### - Eieren en jongen: soorten en samenhang

Bij de controles en resultaten gaat het uiteraard vooral om de eieren en de jongen. Hierbij worden verschillende categorieën gebruikt. Het volgende schema geeft een chronologisch beeld van een broedgeval, de daarbij gebruikte begrippen en de samenhang daartussen. Het schema bevat ook een willekeurig voorbeeld van een broedgeval. Zie <u>Resultaten en resultaatcodes algemeen: berekeningswijzen</u> voor een toelichting op de begrippen en de wijze waarop Uilenmonitor het voorstel voor de samenvatting berekent.

| Nr.  | Omschrijving                                | Teken | Aantal |
|------|---------------------------------------------|-------|--------|
| Eier | e n                                         |       |        |
| 1    | Totaal aantal eieren                        | +     | 6      |
| 2    | Totaal aantal niet uitgekomen eieren        | -/-   | 1      |
| 3    | Totaal aantal wel uitgekomen eieren         | =     | 5      |
|      |                                             |       |        |
| Jong | e n                                         |       |        |
| 4    | Totaal aantal jongen levend in broedlocatie | +     | 5      |

| 5 | Totaal aantal jongen dood in broedlocatie     | -/- | 2 |
|---|-----------------------------------------------|-----|---|
| 6 | Totaal aantal uitgevlogen jongen              | =   | 3 |
| 7 | Totaal aantal jongen dood buiten broedlocatie | -/- | 1 |
| 8 | Totaal aantal jongen overlevend               | =   | 2 |

## 6.5.3 Resultaten en resultaatcodes algemeen: berekeningswijzen

De resultaten en de resultaatcodes zijn uiteindelijk de belangrijkste gegevens in Uilevmonitor. Ze geven het "reilen en zeilen" van de uilen in het afgelopen broedseizoen weer.

Het systeem Uilenmonitor probeert jou te helpen bij maken van de samenvatting van de broedresultaten en de daarmee samenhangende resultaatcode. Het systeem doet -op basis van de door jou ingevoerde controlegegevens- hiervoor een voorstel, maar dat is slechts een indicatie die zeker niet altijd foutloos is. Bekijk de voorzet van het systeem daarom kritisch en pas de voorgestelde aantallen aan. Zorg daarbij dat de tellingen kloppend worden, zoals in het bovengenoemde overzicht aangegeven.

#### 6.5.3.1 Hoe berekent Uilenmonitor het voorstel voor de resultaten?

Onderstaand volgt een toelichting op de wijze waarop Uilenmonitor een voorstel voor de diverse gegevens berekent.

#### Berekening voorstel totaal aantal eieren en totaal aantal jongen

Ter verduidelijking is ook een fictief voorbeeld opgenomen.

#### 1. Totaal aantal eieren

Dit is het totaal aantal eieren van het betreffende broedgeval. Uilenmonitor berekent per afzonderlijke controle het totaal van het aantal eieren + het aantal jongen (dood en levend, zowel binnen alsook buiten de broedlocatie). Voor de resultaten wordt vervolgens het grootste aantal (maximum) van de controles genomen. Dit is het totaal aantal jongen.

| Nummer       | Eieren |          | gen      |            | Berekend   |               |               |  |
|--------------|--------|----------|----------|------------|------------|---------------|---------------|--|
| controle     |        | In broed | llocatie | Buiten bro | pedlocatie | Totaal        | totaal aantal |  |
|              |        | levend   | dood     | Levend     | dood       |               | eieren        |  |
| Kolomnr 🔶    | -1-    | -2-      | -3-      | -4-        | -5-        | -6- = 2 t/m 5 | -7- =1+6      |  |
|              |        |          |          |            |            |               |               |  |
| Controle 1.1 | 4      | 0        | 0        |            |            | 0             | 4             |  |
| Controle 1.2 | 1      | 2        | 1        |            |            | 3             | 4             |  |
| Controle 1.3 | 1      | 0        | 1        | 3          | 1          | 5             | 6             |  |
|              |        |          | 5        | 6          |            |               |               |  |

Voorbeeld (in groen zijn de waarnemingen tijdens de controles vermeld):

In dit voorbeeld is het voorstel van Uilenmonitor voor het <u>totaal</u> aantal eieren dus 6.

#### 2. Totaal aantal niet uitgekomen eieren

Dit is het totaal aantal eieren, waaruit geen jong is gekomen. Dit is vaak moeilijk en pas na het broedseizoen te bepalen. Immers als bij een controle een of meer eieren worden vastgesteld, dan is het op dat moment meestal niet zeker of die eieren nog -allemaal of deels- zullen uitkomen of niet.

Uilenmonitor benadert het aantal niet uitgekomen eieren in  $1^e$  instantie door het totaal aantal eieren te verminderen met het totaal aantal jongen. In het bovenstaande voorbeeld is dat: totaal aantal eieren = 6 minus het totaal aantal jongen (maximum) = 5, dus het totaal aantal niet uitgekomen eieren is 1.

#### 3. Totaal aantal wel uitgekomen eieren

Dit is het totaal aantal eieren, waaruit een jong is gekomen. Dit begrip is dus gelijk aan het begrip "Totaal aantal jongen levend in broedlocatie" (zie hierna). Dit aantal is de som van het totaal aantal waargenomen jongen, levend en dood zowel binnen alsook buiten de broedlocatie.

Bij de bepaling van het voorstel neemt Uilenmonitor ook hier de maximumwaarde die tijdens de controle(s) is waargenomen, in het bovenstaande voorbeeld is dit dus 5.

#### 4. Totaal aantal jongen levend in broedlocatie

Dit is gelijk aan het totaal aantal wel uitgekomen eieren. In het genoemde voorbeeld dus ook 5.

#### 5. Totaal aantal jongen dood in broedlocatie

Het voorstel van Uilenmonitor wordt bepaald door de som te nemen van het aantal dode jongen dat tijdens de controle(s) in de broedlocatie is vastgesteld. Er wordt nl. van uitgegaan dat een dood jong snel door de andere uilen wordt verorberd en dat een dood jong dat bij een volgende controle evt. is vastgesteld een ander dood jong is. In het voorbeeld is er tijdens 2 controles telkens een dood jong waargenomen, waardoor het totaal aantal dode jongen in de broedlocatie dus 2 is.

#### 6. Totaal aantal uitgevlogen jongen

In de praktijk is het vaak moeilijk te bepalen of en hoeveel jongen er precies zijn uitgevlogen. Bij de bepaling van de voorzet wordt er in Uilenmonitor vanuit gegaan dat alle levende jongen zijn uitgevlogen. De berekening in Uilenmonitor van het totaal aantal uitgevlogen jongen is als volgt: totaal aantal jongen levend in broedlocatie minus het totaal aantal dode jongen in de broedlocatie. In het voorbeeld is dit dus: 5 minus 2 = 3.

Geadviseerd wordt om er van uit te gaan dat het aantal resterende levende jongen in de broedlocatie is uitgevlogen, dit tenzij de jongen bij de laatste controle nog jonger waren dan twee weken of er duidelijke signalen zijn dat de jongen niet zijn uitgevlogen.

7. Totaal aantal jongen dood buiten broedlocatie

Het voorstel van Uilenmonitor wordt bepaald door de som te nemen van het aantal dode jongen dat tijdens de controle(s) buiten de broedlocatie is vastgesteld. Er wordt nl. van uitgegaan dat een dood jong snel door de andere uilen of andere dieren wordt verorberd en dat een dood jong dat bij een volgende controle evt. is vastgesteld een ander dood jong is. In het voorbeeld is er alleen tijdens de laatste controle een dood jong buiten de broedlocatie waargenomen, waardoor het totaal aantal dode jongen buiten de broedlocatie dus ook 1 is.

#### 8. Totaal aantal jongen overlevend

Uilenmonitor berekent de indicatie voor het totaal aantal overlevende jongen door het totaal aantal uitgevlogen jongen te verminderen met het totaal aantal dode jongen buiten de broedlocatie. In het voorbeeld: 3 minus 1 = 2.

# 6.5.3.2 Hoe berekent Uilenmonitor het voorstel voor de <u>resultaatcodes en overige resultaatge-</u><u>gevens</u>?

Zie <u>Controles en resultaten algemeen: definities gehanteerde begrippen</u> voor een toelichting op het begrip resultaatcodes en de samenhang tussen controles, resultaten en resultaatcodes.

#### Bepaling voorstel resultaatcodes

Bij de invoering van Uilenmonitor zijn de resultaatcodes verduidelijkt en dus aangepast. Tot en met 2018 werden resultaatcodes broedcodes genoemd.

In Uilenmonitor worden de volgende resultaatcodes gehanteerd:

| Nr. | Omschrijving lang                                                                             | Omschrijving kort        |
|-----|-----------------------------------------------------------------------------------------------|--------------------------|
| 00  | Broedlocatie niet gecontroleerd                                                               | Niet gecontroleerd       |
| 01  | Geen enkele activiteit van uil op of bij broedlocatie                                         | Geen activiteit uilen    |
| 02  | Minimaal één volwassen uil op of bij broedlocatie                                             | 1 volwassen uil          |
| 03  | Twee volwassen uilen op of bij broedlocatie                                                   | 2 volwassen uilen        |
| 04  | Broedgeval. Ei(eren) van uil vastgesteld. Afloop onbekend                                     | Eieren, afloop onbekend  |
| 05  | Broedgeval. Ei(eren) vastgesteld. Niet uitgekomen (= geen jongen vastgesteld)                 | Eieren, geen jongen      |
| 06  | Broedgeval. Ei(eren) van uil vastgesteld. Een of meer eieren uitge-<br>komen. Afloop onbekend | Deel eieren uit. Afloop? |
| 07  | Broedgeval. Een of meer eieren uitgekomen, alle jongen dood in broedlocatie                   | Jongen dood in brlocatie |
| 08  | Broedgeval. een of meer jongen uitgevlogen (= buiten broedlocatie)                            | Deel jongen uitgevl.     |
| 09  | Alle jongen uitgevlogen (= buiten broedlocatie waargenomen)                                   | Alle jongen uitgevl.     |
| 10  | Alle jongen dood buiten broedlocatie                                                          | Alle dood buiten brloc   |
| 11  | Overige bewoners                                                                              | Overige bewoners         |
| 99  | Onbekend                                                                                      | Onbekend                 |

De resultaatcode is afhankelijk van het resultaat.

Code 99 wordt alleen gebruikt door het systeem als het de code niet kan berekenen.

Het verdient aanbeveling om bij alle broedlocaties een resultaatcode te bepalen, dus ook van de broedlocaties die niet zijn gecontroleerd. Deze laatste dienen resultaatcode 00 te krijgen. Hierdoor vallen er geen broedlocaties "tussen de wal en het schip".

#### Bepaling overige resultaatgegevens

De voorzet voor de overige resultaatgegevens komt als volgt tot stand:

**Controledatum**: bij het resultaat wordt hiervoor de datum van de laatste controle genomen.

**Uilensoort**: in het sporadische geval dat er tijdens controles in één broedlocatie twee uilensoorten worden waargenomen, wordt bij het resultaat de laatst waargenomen uilensoort vermeld. Als er geen uilensoort wordt vermeld (bijv. alleen overige bewoners zoals een kauw waargenomen), dan dien je bij uilensoort de waarde "Geen uil" in te vullen.

**Aantal volwassen uilen:** bij het resultaat wordt het maximum aantal genomen dat tijdens de controles is waargenomen. Indien er verse braakballen zijn gevonden in en/of rondom de broedlocatie kan en moet er van worden uitgegaan dat er minimaal één volwassen uil aanwezig is. Als er alleen verse braakballen zijn gevonden (en dus geen eieren en/of jongen) vul je bij de controles bij het aantal volwassen uilen 0 of evt. onbekend in, bij het resultaat de resultaatcode 02 "Minimaal één volwassen uil op of bij broedlocatie".

**Verliesoorzaak**: als er bij de controles verschillende verliesoorzaken zijn ingevoerd, dan wordt bij het resultaat de verliesoorzaak van de laatste controle genomen.

**Overige bewoners**: als er bij de controles verschillende soorten overige bewoners mochten zijn waargenomen, dan wordt bij het resultaat de soort overige bewoner van de laatste controle genomen.

#### 6.5.4 Invoeren controles en resultaten: algemene regels en uitgangspunten

Bij het invoeren van de controles en resultaten dien je rekening te houden met de volgende regels en uitganspunten:

- Het is wel aan te bevelen, maar <u>niet verplicht</u> om controles in te voeren.
   Je kunt desgewenst ook -voor één of meerdere of alle broedgevallen- alleen een resultaat en de bijbehorende resultaatcode invoeren.
- Op het overzicht "Controles & Resultaten" kun je zien welke broedlocaties wel en niet zijn gecontroleerd en bij welke broedlocaties een of meer controles en een resultaat zijn ingevoerd. Door hier op deze kom te sorteren zie je in één oogopslag de stand van zaken. Zie <u>Invoeren nieuwe controles algemeen</u> voor een nadere toelichting.
- Bij het invoeren van aantallen dien je er rekening mee te houden dat er een verschil is tussen de waarde blanco en de waarde nul:

- als het betreffende aantal (eieren of jongen of volwassen uilen) onbekend is,
   dien je het veld blanco te laten dus geen nul invoeren
- als je tijdens de controle hebt vastgesteld dat er geen eieren c.q. geen jongen aanwezig waren vul je bij het betreffende veld een 0 in.
- Hoewel niet verplicht is het uiteraard wel aan te bevelen om de controles per broedgeval chronologisch in te voeren.
- Tot en met 2018 werden in de Excel database alleen resultaten (en dus geen afzonderlijke controles) vastgelegd. Daarom ontbreken ook in het systeem Uilenmonitor de controlegegevens van deze jaren.

#### 6.5.5 Invulformulier

Om tijdens een controle van een broedlocatie meteen in het veld de waarnemingen te noteren kan een formulier worden uitgeprint. Op dit formulier staan de gegevens van de gastgevers en broedlocaties al standaard ingevuld en kan per broedlocatie worden aangegeven wat er in de broedlocatie zit. Het invulformulier kun je vinden onder invoer bij het kopje "Controles & Resultaten" in het blok Invoer. Het formulier ziet er als volgt uit (vanwege privacy zijn naam, adres en postcode verborgen):

| Invulformulier control<br>Selectie - Jaar: 2019, 0 | les broedl<br>Broep: VW | ocaties<br>G De Kulert (Deur | ne)      |        |               |                                 |            |       |        |        |       |      |              |       |                  |      |             |
|----------------------------------------------------|-------------------------|------------------------------|----------|--------|---------------|---------------------------------|------------|-------|--------|--------|-------|------|--------------|-------|------------------|------|-------------|
| Naam                                               | Postcode                | Plaats                       | Telefoon | E-mail | Vrijwilligers | Type broedlocatie               | <u>Nr.</u> | Datum | Uilen- | In br. |       |      | Aantallen *) |       |                  |      | Opmerkingen |
|                                                    |                         |                              |          |        |               |                                 | 01.00      |       | ov.    | geke-  | volw. | ei-  | jongen       |       |                  |      |             |
| Adres                                              |                         |                              | Mobiel   |        |               |                                 |            |       | bew.   | ken?   | unen  | eren | in broe      | lloc. | c. buiten br.loc |      |             |
|                                                    |                         |                              |          |        |               |                                 |            |       |        |        |       |      | levend       | dood  | levend           | dood |             |
| ххххх                                              | XXXX XX                 | Deurne                       |          |        | He-Cl         | SU kast in boom                 | 19811A     |       |        |        |       |      |              |       |                  |      |             |
| XXXXX                                              | XXXX XX                 | Liessel (Deurne)             |          |        | Pe-Hi,Ro-Bo   | SU kast in boom                 | 12900A     |       |        |        |       |      |              |       |                  |      |             |
| XXXXX                                              | XXXXX XX                | Neerkant (Deurne)            |          |        | He-CI,Ni-Vi   | KU kast in gebouw met pijp      | 12910B     |       |        |        |       |      |              |       |                  |      |             |
| XXXXX                                              | XXXX XX                 | Neerkant (Deurne)            |          |        | He-CI,Ni-Vi   | SU kast in boom                 | 12910A     |       |        |        |       |      |              |       |                  |      |             |
| ххххх                                              | XXXX XX                 | St. Jozefparochie (          |          |        | He-CI,Ni-Vi   | KU kast buiten tegen gebouw     | 12799A     |       |        |        |       |      |              |       |                  |      |             |
| XXXXX                                              | XXXX XX                 | Zeilberg (Deurne)            |          |        | He-CI,Ni-Vi   | KU kast in gebouw met pijp door | 19234B     |       |        |        |       |      |              |       |                  |      |             |
| XXXXX                                              | XXXX XX                 | Vlierden (Deurne)            |          |        | Pe-Hi,Ro-Bo   | SU kast buiten tegen gebouw     | 19233A     |       |        |        |       |      |              |       |                  |      |             |
| ххххх                                              | XXXX XX                 | Griendtsveen (Horst          |          |        | He-CI,Ni-Vi   | SU kast in boom                 | 12898A     |       |        |        |       |      |              |       |                  |      |             |
| XXXXX                                              | XXXX XX                 | Griendtsveen (Horst          |          |        | He-CI,Ni-Vi   | KU kast in gebouw met pijp door | 12898B     |       |        |        |       |      |              |       |                  |      |             |
| XXXXX                                              | XXXX XX                 | Zeilberg (Deurne)            |          |        | Pe-Hi,Ro-Bo   | KU kast in gebouw met pijp      | 12844A     |       |        |        |       |      |              |       |                  |      |             |
| ххххх                                              | XXXX XX                 | Zeilberg (Deurne)            |          |        | Pe-Hi,Ro-Bo   | SU kast in boom                 | 12844B     |       |        |        |       |      |              |       |                  |      |             |

U kunt de gegevens op het overzicht desgewenst **op volgorde van bepaalde kolommen sorteren**, bijvoorbeeld op volgorde van het nummer van de broedlocatie, of de achternaam van de gastgever of de subgroep etc. De kolomnamen van de kolommen waarvan de gegevens kunnen worden gesorteerd zijn blauwgekleurd en onderstreept. Door op de betreffende kolomnaam te klikken worden de gegevens gesorteerd.

Standaard worden de gastgevers van alle subgroepen en vrijwilligers getoond. Door te klikken op "Selecteer" bij "Subgroep(en)" of "Vrijwilliger(s)" verschijnt een selectiemenu met de namen van de eventueel door jou benoemde subgroepen/vrijwilligers. Je kan hiermee alleen de gastgevers van de door jou geselecteerde subgroep(en) en/of vrijwilliger(s) weergeven.

Het invulformulier kan worden geprint en/of in pdf-formaat worden gedownload. Gebruik

daarvoor de betreffende knoppen rechtsboven:

Naast het invullen van de controle kan je ook eventueel ontbrekende gegevens van de gastgever of broedlocatie navragen en noteren.

## 6.5.6 Invoeren nieuwe controles in het systeem algemeen

Wanneer je een nieuwe controle wilt invoeren dienen van te voren de betreffende gastgever en broedlocatie te zijn "aangemaakt". Bij de invoer van een nieuwe controle ga je als volgt te werk:

- Ga vanuit het hoofdmenu naar het blok "Controles & resultaten" en klik vervolgens op "Invoeren gegevens"
- Daarna kom je in het vervolgscherm "Controles en resultaten". Dit overzicht bevat de volgende informatie:
  - in de kopregel staat achter de naam van het overzicht tussen haakjes het aantal lopende broedlocaties van het geselecteerde jaar en rechts daarvan staat dat geselecteerde jaar.
  - in de regel onder de kopregel kun je het jaar kiezen waarop de in te voeren controles en resultaten betrekking hebben. Zorg er voor dat het juiste jaar is geselecteerd! In deze regel kun je ook een of meer subgroepen en/of vrijwilliger(s) selecteren, waarna alleen de broedlocaties van die subgroep(en) en/of vrijwilliger(s) worden getoond.
  - vervolgens zijn de gegevens van alle geselecteerde individuele broedlocaties:
     opgenomen:
    - het nieuwe en het oude nummer van de broedlocatie
    - informatie van de gastgever: naam, adres en plaats
    - het type broedlocatie
    - de eventuele subgroep waaraan de broedlocatie is gekoppeld
    - de uilensoort
    - informatie of de broedlocatie wel (teken: v) of niet (teken: -) is gecontroleerd en in de kolom "controle" de eventuele datum van de laatste controle. In deze kolom wordt met kleuren aanvullende informatie over de controlestatus gegeven:

| Lichtrood zonder datum | Broedlocatie is niet gecontroleerd                 |
|------------------------|----------------------------------------------------|
| Lichtgeel met datum    | Broedlocatie is wel gecontroleerd.                 |
|                        | Wel controle(s) ingevoerd, maar nog geen resultaat |
| Wit met datum          | Zowel controle(s) alsook resultaat ingevoerd       |

Je kunt de gegevens op het overzicht desgewenst sorteren door te klikken op de naam van de betreffende kolom, bijv. de naam.

- Klik vervolgens op de regel van de broedlocatie waarvan je een nieuwe controle wilt invoeren. Daarna verschijnt het scherm "Info: Controles & Resultaten" met daarachter het jaar van het broedgeval.

Het bovenste deel van het scherm bevat informatie over de gastgever en de gecontroleerde broedlocatie, incl. een kaartbeeld. Ook bevat het overzicht de knop

→ Broedlocatie waarmee je direct naar het infoscherm van de betreffende broedlocatie gaat. Zie hierna voor een voorbeeld van het bovenste deel van het scherm.

| 🔒 Info: Contr    | oles & Resultaten 2019 |                                             |           |                          |               |              |                    |                             |
|------------------|------------------------|---------------------------------------------|-----------|--------------------------|---------------|--------------|--------------------|-----------------------------|
| Gastgever        |                        | and the second division of                  | AND ROOMS |                          | and the       | A CONTRACTOR |                    |                             |
| Naam             | Janssen, T.            | Kaart                                       | Satelliet |                          | All and a     | A Stern      |                    | Section 13                  |
| Adres            | Kasteellaan 4          | No. of Concession, Name of Street, or other | Sector 1  | To a state of the second | Arma Ma       | CAN PROV     | 2 2 2              |                             |
| Postcode/Plaats  | 5076 RE Haaren         |                                             |           |                          | A Alla        | 2000         | Pro-               | AND A CONTRACT              |
| Telefoon         |                        |                                             |           |                          |               | 10 A.        | M. Mary            |                             |
| Mobiel           |                        | and the second second                       | 0.2011    | G. Shaday                |               |              |                    |                             |
| Subgroep         |                        |                                             |           |                          | Assa          |              | Ber Stelle         | 10-1-1 A                    |
| Broedlocatie     |                        | A Station of Ma                             |           |                          | 1             |              | Contraction of the |                             |
| Nummer           | 12760A                 | - · · · · · · · · · · · · · · · · · · ·     | AN AN     | Contraction of the       |               |              |                    | Contra I                    |
| Туре             | SU kast in boom        | and the second                              | -         | The state                | 10 tabelle    |              | and the second     | +                           |
|                  |                        |                                             |           | ALL ST                   | - P           | 1.1.1        |                    | -                           |
| #27/93           | → Broedlocatie         | Google                                      | State.    |                          | Kaartgegevens | 50 m L       | Gebruiksvoorwaard  | en Een kaartfout rapportere |
| Controles & Resu | Itaten                 |                                             |           |                          |               |              |                    |                             |
|                  |                        | O Nieuwe                                    | controle  | O Nieuw resulta          | at            |              |                    |                             |

Het onderste deel van het scherm bevat een overzicht van de gegevens van de evt. al ingevoerde controles en resultaten. De inhoud hiervan varieert afhankelijk van de situatie: als deze nieuwe controle (bij deze broedlocatie en in dit jaar) het 1<sup>e</sup> broedgeval is en dit de 1<sup>e</sup> controle betreft, dan zijn alleen de knoppen "Nieuwe controle" en "Nieuw resultaat" zichtbaar. In andere situaties is er wel informatie over de eerdere controle(s) vermeld. De vervolgstappen bij deze verschillende situaties worden hierna toegelicht:

#### 6.5.6.1 Invoeren 1<sup>e</sup> controle van het 1<sup>e</sup> broedgeval

Je gaat als volgt te werk:

- Klik onderaan in het scherm "Info: Controles & Resultaten" op de knop

🕄 Nieuwe controle

- Daarna verschijnt het scherm "Nieuw: Controle"

Links op dit scherm staan de gegevens van de gastgever en de broedlocatie (incl. het kaartbeeld van de broedlocatie). Het rechterdeel van het scherm ziet er als volgt uit:

| 31-12-201  | 7 🕞                            |
|------------|--------------------------------|
| Wel in bro | edlocatie (kast) gekeken 🔻     |
|            | T                              |
| 0          | ▼                              |
|            |                                |
| 0          | Als het aantal eieren en/of    |
|            | iongen onbekend is: laat het   |
|            | betreffende veld dan blanco.   |
| 0          | Gebruik 0 als u hebt           |
| 0          | vastgesteld dat er geen eieren |
| 0          | en/of jongen aanwezig waren.   |
| 0          |                                |
|            |                                |
|            | <b>v</b>                       |
|            | •                              |
|            |                                |
|            |                                |
|            |                                |
|            |                                |
|            |                                |
|            | V Ok X Annuleer                |
|            | 31-12-201<br>Wel in bro<br>0   |

#### Toelichting rechterdeel scherm "Nieuw: Controle":

| Veldnaam                                           | Toelichting                                                                                                    |
|----------------------------------------------------|----------------------------------------------------------------------------------------------------|
| Nummer controle                                    | Oplopend nummer per controle per broedgeval, wordt door Uilen-<br>monitor bepaald                                                                                                    |
| Controledatum                                      | Invoer via typen of via de kalender                                                                                                    |
| Controlemanier                                     | Kies uit de 2 waardes: wel c.q. niet in broedlocatie (kast) gekeken.<br>Bij een nieuwe controle is "wel gekeken" de standaard                                                        |
| Uilensoort                                         | Kies het soort uil dat in de broedlocatie broedt of aanwezig is. Indien geen (broed)activiteit van een uil, kies dan "Geen uil", dus bij lege broedlocaties of bij overige bewoners. |
| Aantal volwassen uilen                             | Kies uit de vijf mogelijkheden: 0 (= geen), 1, 2 of "ja, maar onbekend hoeveel" (bijv. alleen geluid gehoord) of "onbekend"                                                          |
|                                                    |                                                                                                    |
| Aantal eieren                                      | Als het aantal eieren en/of jongen onbekend is: laat het betreffende                                                                                                    |
| Aantal jongen:                                     | veld dan blanco. Gebruik 0 als je hebt vastgesteld dat er geen eieren                                                                                                    |
| - in broedlocatie levend                           | en/of jongen aanwezig waren.                                                                                                    |
| <ul> <li>in broedlocatie dood</li> </ul>           |                                                                                                    |
| <ul> <li>buiten broedlocatie<br/>levend</li> </ul> | Bij de controlemanier "wel in de broedlocatie (kast) gekeken" vult<br>Uilenmonitor in 1 <sup>e</sup> instantie standaard 0 in, bij "niet gekeken" stan-                              |
| - buiten broedlocatie                              | daard blanco.                                                                                                    |
| dood                                               | Wijzig deze waardes afhankelijk van jouw waarneming.                                                                                                    |
|                                                    |                                                                                                    |
| Verliesoorzaak                                     | Alleen in te vullen bij een mislukt broedgeval.                                                                                                    |
|                                                    | Maak dan een keuze uit het uitrolmenu.                                                                                                    |
| Overige bewoners                                   | Alleen in te vullen als de broedlocatie (kast) door een andere dier-                                                                                                    |
|                                                    | soort wordt bewoond. Maak dan een keuze uit het uitrolmenu.                                                                                                    |
| Opmerkingen                                        | Eventueel in te vullen.                                                                                                    |

Na invoer kunnen de ingegeven data worden bewaard door op de knop "Ok" te drukken. Als je op de knop "Annuleer" klikt, worden de evt. ingevoerde gegevens niet bewaard.

Nadat je op de knop "Ok" hebt geklikt controleert het systeem of alle verplicht in te vullen velden een waarde hebben. Je krijgt een melding als dat niet het geval is. Ook controleert het systeem bepaalde verbanden tussen de invoervelden en geeft ook een melding bij onlogische relaties.

Nadat de gegevens via "Ok" zijn opgeslagen, kom je terug op het scherm "Info: Controles & Resultaten" van de betreffende broedlocatie. Je ziet dan onderaan op dit scherm een regel met de door jou ingevoerde controlegegevens.

De vervolgactie is afhankelijk van jouw keuze:

- als je bij deze broedlocatie en dit broedgeval nog een controle wilt invoeren, klik je

op de knop

Je komt vervolgens weer in het scherm "Nieuw: Controle"

als je bij deze broedlocatie van dit broedgeval een resultaat wilt invoeren, dan klik je
 op de knop

Zie bij Invoeren nieuw resultaat en resultaatcode met controle(s) 1e broedgeval voor een toelichting op het invoeren en wijzigen van een resultaat.

- als je bij een andere broedlocatie een nieuwe controle wilt invoeren of een bestaande controle wilt wijzigen, klik je op de knop  $\mathbf{O}$ , waarna je terugkomt op het overzicht "Controles & Resultaten"
- als je een andere actie wilt uitvoeren klik je in de hoofdmenubalk op de knop
   Home

#### 6.5.6.2 Invoeren 2e' 3e en evt. volgende controle(s) van het <u>1<sup>e</sup></u> broedgeval

Het invoeren van de 2<sup>e</sup>, 3<sup>e</sup> en evt. volgende controles bij het 1<sup>e</sup> broedgeval gaat op dezelfde manier als het invoeren van de gegevens van de 1<sup>e</sup> controle van het 1<sup>e</sup> broedgeval: je gaat daarvoor weer naar het scherm "Nieuwe: controle". Dat kan ofwel via de lijst "Controles &

Resultaten" of via de knop " Nieuwe controle op het scherm "Info: Controles & Resultaten" van de betreffende broedlocatie.

Het nummer van de nieuwe controle wordt dan 1.2, 1.3 en verder.

#### 6.5.6.3 Invoeren controle(s) van het <u>2e</u> (of evt. volgende) broedgeval

Als er sprake is van een 2<sup>e</sup> of volgende broedgeval dien je eerst het 1<sup>e</sup> broedgeval af te sluiten door van dat 1<sup>e</sup> broedgeval een resultaat in te voeren.

Zie bij <u>Invoeren nieuw resultaat en resultaatcode met controle(s) 1e broedgeval</u> voor een toelichting op het invoeren van een resultaat.

Het invoeren van de controle(s) van een  $2^e$  broedgeval gaat precies hetzelfde als bij het invoeren van de  $1^e$  en eventueel volgende controles van het  $1^e$  broedgeval.

Zie bij <u>Invoeren 1e controle van het 1e broedgeval</u> voor een toelichting op het invoeren van een 1<sup>e</sup> c.q. 2<sup>e</sup> en volgende broedgeval.

#### 6.5.7 Invoeren en wijzigen van een resultaat en resultaatcode: 2 manieren

Een broedgeval wordt "afgesloten" door hiervan een resultaat en resultaatcode te bepalen en in te voeren. Voor een toelichting op het begrip resultaat en resultaatcode zie <u>Controles</u> <u>en resultaten algemeen: definities gehanteerde begrippen</u>.

Je kunt een resultaat met de bijbehorende resultaatcode op twee manieren invoeren:

- met controle(s), d.w.z. je voert een resultaat met resultaatcode in, nadat je van het 1<sup>e</sup> broedgeval van deze broedlocatie een of meer controles hebt ingebracht
- 2. **direct, zonder controle(s):** je voert géén controles in, maar je voert direct het resultaat en de resultaatcode in.

Je kunt **per broedlocatie** de gewenste manier kiezen. Het advies is om manier 1 (dus met controles) te gebruiken. De twee manieren worden hierna toegelicht.

#### **1.1.1.1** Invoeren nieuw resultaat en resultaatcode met controle(s) 1<sup>e</sup> broedgeval

Het invoeren van een nieuw resultaat en resultaatcode van het 1<sup>e</sup> broedgeval gaat als volgt:

- Ga vanuit het hoofdmenu naar het blok "Controles & Resultaten" en klik vervolgens op "Invoeren gegevens"
- Klik vervolgens op de regel van de broedlocatie waarvan je een nieuw resultaat wilt invoeren. Daarna verschijnt het scherm "Info: Controles & Resultaten" met daarachter het jaar van het broedgeval. Onderaan dit scherm zijn de eerder ingevoerde controle(s) vermeld.

Zie bij <u>Invoeren nieuwe controles algemeen</u> voor een toelichting op dit scherm.

- Klik onderaan in het scherm "Info: Controles & Resultaten" op de knop

#### 😳 Nieuw resultaat

- Daarna verschijnt een scherm (zonder schermnaam) met de volgende 3 onderdelen:
  - 1. Gastgever: naam, adres en telefoonnummer(s) van de gastgever
  - 2. Broedlocatie: nummer, type en kaartbeeld van de broedlocatie
  - 3. Nieuw resultaat: dit ziet er als volgt uit

| Nieuw: Resultaat                                    |                                                  |                                                               |                                     |                                                                                                    |               |        |             |              |              |      |
|-----------------------------------------------------|--------------------------------------------------|---------------------------------------------------------------|-------------------------------------|----------------------------------------------------------------------------------------------------|---------------|--------|-------------|--------------|--------------|------|
| Nummer resultaat: 1                                 |                                                  |                                                               |                                     |                                                                                                    |               |        |             |              |              |      |
| Controledatum *                                     | 31                                               | 1-12-2017                                                     |                                     | Ŗ                                                                                                    |               |        |             |              |              |      |
| Uilensoort                                          | K                                                | (erkuil 🔻                                                     |                                     |                                                                                                    |               |        |             |              |              |      |
| Aantal volwassen uilen *                            | 0                                                |                                                               |                                     |                                                                                                    | •             |        |             |              |              |      |
| Eieren                                              |                                                  |                                                               | Do                                  | or he                                                                                                    | et sy         | stee   | m w         | /order       | n -op b      | asis |
| Totaal aantal eieren                                | +                                                | 1                                                             | van                                 | 1 UW                                                                                                    | con           | troleg | geg<br>resi | evens        | 3-<br>n en e | en   |
| Totaal aantal niet uitgekomen eieren                | -/-                                              | 1                                                             | daa                                 | daarbii behorende resultaatcode                                                                                                    |               |        |             |              | e            |      |
| Totaal aantal wel uitgekomen eieren                 | =                                                | 0                                                             | ber                                 | eker                                                                                                    | nd. E         | Dit ka | n s         | lechts       | een          |      |
|                                                     |                                                  |                                                               | ind                                 | icati                                                                                                    | e zijr        | 1, VO  | oral        | l m.b.t      | t. de        |      |
| Jongen                                              |                                                  |                                                               | aar                                 | rlev                                                                                                    | en ur<br>ende | ion    | .oge<br>den | en en<br>Reo | ordeel       |      |
| Totaal aantal jongen levend in broedlocatie         | +                                                | + 0 deze resultaten daarom k<br>/- 0 wijzig de berekende gege |                                     |                                                                                                    |               | arom k | ritisch     | en           |              |      |
| Totaal aantal jongen dood in broedlocatie           | -/-                                              |                                                               |                                     |                                                                                                    |               | evens  |             |              |              |      |
| Totaal aantal uitgevlogen jongen #                  | =                                                | 0                                                             | eventueel. Laat het veld blanco bij |                                                                                                    |               | bij    |             |              |              |      |
| Totaal aantal jongen dood buiten broedlocatie       | -/-                                              | 0                                                             | onbekend en gebruik 0 als u heet    |                                                                                                    |               |        | eft         |              |              |      |
| Totaal aantal jongen overlevend (berekend)          | =                                                | 0                                                             | jon                                 | gen                                                                                                    | ware          | en.    | u y         | icon c       | loren        | u.y. |
| # Tot. aantal jongen levend buiten broedloc. invoer |                                                  | 0                                                             |                                     |                                                                                                    |               |        |             |              |              |      |
| Overig                                              |                                                  |                                                               |                                     |                                                                                                    |               |        |             |              |              |      |
| Verliesoorzaak                                      |                                                  |                                                               |                                     |                                                                                                    |               |        |             | •            |              |      |
| Overige bewoners                                    |                                                  |                                                               |                                     | •                                                                                                    | ·             |        |             |              |              |      |
| Resultaatcode *                                     | 04 - Broedgeval. Ei(eren) van uil vastgesteld. 🔻 |                                                               |                                     |                                                                                                    |               |        |             |              |              |      |
| Opmerkingen                                         |                                                  |                                                               |                                     |                                                                                                    |               |        |             |              |              |      |
| En onderaan de knoppen:                             |                                                  |                                                               |                                     |                                                                                                    |               |        |             |              |              |      |
| Herberekenen resultaatcode                          |                                                  |                                                               | - [-                                | <ul> <li>Image: A second second s</li></ul> | Ok            | - 1    | 1           | × An         | nule         | er   |

#### Toelichting scherm "Nieuw Resultaat" bij invoer met controles

Het systeem Uilenmonitor helpt je bij het bepalen van het resultaat door een voorstel te doen voor de verschillende resultaatgegevens en de resultaatcode. Dit voorstel is gebaseerd op de informatie, die je bij de verschillende controles hebt ingevoerd. Enerzijds gezien de veelheid aan situaties die zich in de praktijk kunnen voordoen en anderzijds het beperkt aantal controles, kan dit voorstel niet altijd foutloos zijn. <u>Je dient dit</u> voorstel dan ook kritisch te bekijken en het voorstel eventueel aan te passen.

Zie het onderdeel <u>Resultaten en resultaatcodes algemeen: berekeningswijzen</u> voor een uitvoerige toelichting op de diverse gegevens en de manier waarop Uilenmonitor dit voorstel bepaalt.

#### Controleren en aanpassen voorstel resultaatgegevens en -code 1<sup>e</sup> broedgeval

- Nummer resultaat

Uilenmonitor kent aan elk broedgeval een nieuw resultaatnummer toe. Het 1<sup>e</sup> broedgeval nummer 1, het eventuele 2<sup>e</sup> nummer 2 etc. Dit nummer hoeft en kan niet worden gewijzigd.

- Controledatum:

Bij de resultaatbepaling wordt normaliter de datum van de laatste controle gebruikt. Dit wordt door Uilenmonitor automatisch gevuld. De datum kan evt. worden aangepast door het intypen van een andere datum of via de kalender.

**Totaal aantal eieren en totaal aantal jongen:** Controleer en corrigeer de voorzet m.b.t. de diverse gegevens van aantallen eieren en jongen en pas daarna evt. de resultaatcode aan (zie hierna).

Let er hierbij op dat de tellingen kloppend zijn of worden.

Zie het schema bij het onderdeel <u>Controles en resultaten algemeen: definities</u> gehanteerde begrippen.

- Overige resultaatgegevens:
   Beoordeel de overige resultaatgegevens (Verliesoorzaak, Overige bewoners) en pas deze zo nodig aan.
- Resultaatcode:

hiervoor op de knop

- Beoordeel de door het systeem gemaakte voorzet voor de resultaatcode. Via het uitrolmenu zie je de volledige omschrijving van de resultaatcode.
- Pas de resultaatcode eventueel aan via het uitrolmenu
- Een van de resultaatcodes is "99 Onbekend". Die kan je tijdelijk gebruiken. Bij het doorgeven van alle resultaatgegevens aan het Brabants Landschap via de functie "Gereed melden" mogen er echter geen resultaten met resultaatcode 99 voorkomen.
- Herberekenen resultaatcode: indien je controlegegevens hebt aangepast, kun je het systeem opnieuw een voorzet laten doen voor de resultaatcode. Klik

#### Herberekenen resultaatcode

Daarna kun je eventueel de resultaatgegevens en resultaatcode nogmaals aanpassen tot je de gewenste uitkomst hebt bereikt. Na afronden van de invoer kunnen de ingegeven data worden bewaard door op de knop "Ok" te drukken. Als je op de knop "Annuleer" klikt, worden de evt. ingevoerde gegevens niet bewaard.

Nadat je op de knop "Ok" hebt geklikt controleert het systeem of alle verplicht in te vullen velden een waarde hebben. Zo is het verplicht om bij een resultaat een resultaatcode op te geven. Je krijgt een melding als er verplichte gegevens ontbreken.

Nadat de gegevens via "Ok" zijn opgeslagen, kom je terug op het scherm "Info: Controles & Resultaten" van de betreffende broedlocatie. Je ziet dan onderaan op dit scherm -onder de controlegegevens- een regel met de door jou ingevoerde resultaatgegevens.

Zie bij <u>Wijzigen controles en/of resultaten</u> voor het later wijzigen van een eerder ingevoerd resultaat.

Zie bij Invoeren controle(s) van het 2e (of evt. volgende) broedgeval voor het invoeren van een evt. 2<sup>e</sup> broedgeval.

**1.1.1.2** Invoeren nieuw resultaat en resultaatcode 1<sup>e</sup> broedgeval, direct zonder controle(s)

Je kunt ook direct een nieuw resultaat invoeren zonder eerst een of meerdere controles op te geven. Je kunt dit per broedlocatie bepalen: dus voor een of meerdere broedlocaties wel met controles en voor een of meerdere broedlocatie direct, dus zonder controles. I.v.m. de gewenste kwaliteit van de resultaatinformatie wordt geadviseerd om de resultaten met controles in te voeren.

Bij het direct invoeren van een nieuw resultaat, dus zonder controle(s) op te geven, ga je als volgt te werk:

- Ga vanuit het hoofdmenu naar het blok "Controles & Resultaten" en klik vervolgens op "Invoeren gegevens"
- Klik vervolgens op de regel van de broedlocatie waarvan je een nieuw resultaat wilt invoeren. Daarna verschijnt het scherm "Info: Controles & Resultaten" met daarachter het jaar van het broedgeval.

Zie bij Invoeren nieuwe controles algemeen voor een toelichting op dit scherm.

- Klik onderaan in het scherm "Info: Controles & Resultaten" op de knop

🕄 Nieuw resultaat

- Daarna verschijnt een scherm (zonder schermnaam) met de volgende 3 onderdelen:
  - 1. Gastgever: naam, adres en telefoonnummer(s) van de gastgever
  - 2. Broedlocatie: nummer, type en kaartbeeld van de broedlocatie
  - 3. **Nieuw resultaat**: dit ziet er dan als volgt uit:

| Nieuw: Resultaat                                  |                                        |
|---------------------------------------------------|----------------------------------------|
| Nummer resultaat: 1                               |                                        |
| Controledatum *                                   | 01-10-2017                             |
| Uilensoort                                        | T                                      |
| Aantal volwassen uilen *                          | 0 •                                    |
| Eieren                                            | Door het systeem worden -op ba         |
| Totaal aantal eieren                              | + van uw controlegegevens-             |
| Totaal aantal niet uitgekomen eieren              | -/- daarbii behorende resultaten en ee |
| Totaal aantal wel uitgekomen eieren               | = berekend. Dit kan slechts een        |
|                                                   | indicatie zijn, vooral m.b.t. de       |
| Jongen                                            | aantallen uitgevlogen en               |
| Totaal aantal jongen levend in broedlocatie       | + deze resultaten daarom kritisch      |
| Totaal aantal jongen dood in broedlocatie         | -/- wijzig de berekende gegevens       |
| Totaal aantal uitgevlogen jongen #                | = eventueel. Laat het veld blanco      |
| Totaal aantal jongen dood buiten broedlocatie     | -/- onbekend en gebruik 0 als u hee    |
| Totaal aantal jongen overlevend (berekend)        | jongen waren.                          |
| # Tot. aantal jongen levend buiten broedloc. invo | per second                             |
| Overig                                            |                                        |
| Verliesoorzaak                                    | T                                      |
| Overige bewoners                                  | <b>T</b>                               |
| Resultaatcode *                                   | 99 - Onbekend                          |
| Opmerkingen                                       |                                        |
| En onderaan de knoppen:                           |                                        |
| Herberekenen resultaatcode                        | 🗸 Ok 🛛 🗙 Annuleer                      |

#### Toelichting scherm "Nieuw Resultaat" bij directe invoer zonder controles

Bij directe invoer maakt het systeem geen voorzet voor de verschillende resultaatgegevens en voor de resultaatcode. Je dient deze dan dus zelf in te vullen. Hierna een toelichting op de verschillende velden:

#### - Nummer resultaat

Uilenmonitor kent aan elk broedgeval een nieuw resultaatnummer toe. Het 1<sup>e</sup> broedgeval nummer 1, het eventuele 2<sup>e</sup> nummer 2 etc. Dit nummer hoeft en kan niet worden gewijzigd.

#### - Controledatum

Dit wordt door Uilenmonitor gevuld met de huidige datum. De datum kan worden aangepast door het intypen van een andere datum of via de kalender. Deze datum moet binnen het geselecteerde jaar liggen.

#### - Uilensoort

Kies het soort uil dat in de broedlocatie broedt of aanwezig is. Indien geen (broed)activiteit van een uil, kies dan de optie "Geen uil".

#### - Totaal aantal eieren en totaal aantal jongen

Hier dien je de diverse gegevens van het totaal aantal eieren en jongen ingeven. Let er hierbij op dat de tellingen kloppend zijn of worden.

Zie het schema bij het onderdeel <u>Resultaten en resultaatcodes algemeen: bere-</u> keningswijzen. Zie bij <u>Controles en resultaten algemeen: definities gehanteerde begrippen</u> voor de definities van de verschillende begrippen.

- Overige resultaatgegevens (Verliesoorzaak en Overige bewoners)
   Via een keuze uit het rolmenu kan je hier eventueel de gegevens invullen voor de velden "Verliesoorzaak" en "Overige bewoners"
- Resultaatcode:

• via de knop

- Bij opening van dit scherm staat de resultaatcode op "99 Onbekend". Je kunt deze resultaatcode op 2 manieren aanpassen:
  - Herberekenen resultaatcode

Uilenmonitor probeert dan om -op basis van de door jou opgegeven aantallen (eieren, jongen en volwassen uilen)- een voorzet voor een resultaatcode te maken. Beoordeel deze voorzet en pas hem eventueel aan. Via het uitrolmenu zie je de volledige omschrijving van de resultaatcode. Je kunt de knop meerdere keren gebruiken, bijv. na aanpassing van de aantallen jongen, eieren en/of volwassen uilen.

 Je kunt er eventueel ook voor kiezen om -zonder gebruik van de knop "Herberekenen resultaatcode"- direct een nieuwe resultaatcode op te geven. Maak dan een keuze uit het uitrolmenu.

Een van de resultaatcodes is "99 Onbekend". Bij het doorgeven van alle resultaatgegevens aan het Brabants Landschap via de functie "Gereed melden" mogen er echter geen resultaten met resultaatcode 99 voorkomen.

Na invoer kunnen de ingegeven data worden bewaard door op de knop "Ok" te drukken. Als je op de knop "Annuleer" klikt, worden de evt. ingevoerde gegevens niet bewaard.

Nadat je op de knop "Ok" hebt geklikt controleert het systeem of alle verplicht in te vullen velden een waarde hebben. Je krijgt een melding als dat niet het geval is.

Nadat de gegevens via "Ok" zijn opgeslagen, kom je terug op het scherm "Info: Controles & Resultaten" van de betreffende broedlocatie. Je ziet onderaan op dit scherm dan een regel met de door jou ingevoerde resultaatgegevens.

1.1.1.3 Invoeren nieuw resultaat en resultaatcode 2<sup>e</sup> broedgeval, direct zonder controle(s) Het direct invoeren van een nieuw resultaat (dus zonder controles) van een evt. 2<sup>e</sup> broedgeval gaat op exact dezelfde wijze als bij het direct invoeren van een resultaat van een 1<sup>e</sup> broedgeval.

Zie hiervoor Invoeren nieuw resultaat en resultaatcode 1e broedgeval, direct zonder controle(s)

## 6.5.8 Wijzigen controles en/of resultaten

Nadat je de controles en resultaten hebt ingevoerd en deze gegevens zijn opgeslagen is het uiteraard mogelijk om deze te wijzigen en aan te vullen. De wijze waarop dat gebeurt lijkt heel veel op de manier waarop je een nieuwe controle en/of een nieuw resultaat invoert. Voor de uit te voeren acties zie onder <u>Invoeren nieuwe controles algemeen</u> en verder.

- Als je op het scherm "Info: Controles en Resultaten" van de betreffende broedlocatie bent, dan ga je naar de regel van de controle en/of het resultaat dat je wilt wijzigen en

vervolgens klik je op de knop met het potloodje 🖉 .

- Je komt daarna in het scherm "Wijzig Controle" of "Wijzig Resultaat" van de betreffende broedlocatie. Deze schermen zijn identiek aan de schermen "Nieuw Controle" en "Nieuw resultaat". Ook alle dingen waarop je moet letten bij het wijzigen van gegevens zijn hetzelfde als bij het invoeren van nieuwe gegevens.
- Als je een controle wilt wijzigen waarvoor als een resultaat is ingevoerd, dan dien je doorgaans ook dit resultaat aan te passen. Dat moet je zelf doen. Uilenmonitor geeft je hierover een melding.

## 6.5.9 Verwijderen controles en/of resultaten

Wanneer je de gegevens van een of meerdere ingevoerde controles en/of resultaten wilt wijzigen ga je als volgt te werk:

- Ga via het hoofdmenu naar het overzicht "Invoeren gegevens".
- Klik daarna in dit overzicht op de naam of een ander gegeven van de broedlocatie, waarvan je een of meerdere controle en/of resultaten wilt verwijderen.
- Vervolgens verschijnt het scherm "Info: Controles en Resultaten xxxxxx (oud nummer yyyy) & Broedlocaties".
- Ga op dit scherm naar het onderste blok met de titel "Controles & Resultaten" en vervolgens naar de regel met de controle of het resultaat, dat je wilt verwijderen. Klik dan op de rode knop met het witte kruisje (Verwijderen).
- Wanneer je de laatst overgebleven controle wilt verwijderen zal Uilenmonitor automatisch ook het betreffende resultaat verwijderen. Het systeem geeft hierover van te voren een melding.
- Verwijderingen zijn definitief en kunnen dus niet ongedaan worden gemaakt.
- Na de verwijdering kom je terug op het scherm "Info: Controles en Resultaten" en kun je zien dat de verwijdering is uitgevoerd.

## 6.6 Aanvullende gegevens

#### 6.6.1 Aanvullende gegevens: doel

Nadat je alle (controles en) resultaten hebt ingevoerd dient de coördinator (ingelogd op groepsniveau) elk jaar een aantal aanvullende gegevens in te vullen. Hierbij wordt onderscheid gemaakt in drie onderdelen:

- Aantal exemplaren jaarverslagen

- Uitgevoerde activiteiten o.a. ten behoeve van de onkostenvergoeding.
- Vermelding in jaarverslag

Je kunt de gegevens invullen door op "Aanvullende gegevens" te klikken onder invoer. Vervolgens krijg je het volgende te zien:

| Nieuw: Aanvullende gegevens                                                         |                         |                                 |                                             |                       |
|-------------------------------------------------------------------------------------|-------------------------|---------------------------------|---------------------------------------------|-----------------------|
| Groep                                                                               | NB070                   | VWG De Kulert (Deurne)          |                                             |                       |
| Jaar                                                                                | 2019                    |                                 |                                             |                       |
| 1. Bestelling aantal exemplaren jaarverslag                                         |                         |                                 |                                             |                       |
| Aantal gastgevers                                                                   | 160                     |                                 |                                             |                       |
| Aantal vrijwilligers                                                                | 10                      |                                 |                                             |                       |
| Aantal exemplaren voor andere geïnteresseerden                                      | [                       |                                 |                                             |                       |
| Totaal aantal benodigde exemplaren jaarverslag                                      | 170                     |                                 |                                             |                       |
| 2. Gegevens o.a. t.b.v. de onkostenvergoeding                                       |                         |                                 |                                             |                       |
| Aantal vaste broedlocaties (nestkasten)                                             | 223                     |                                 |                                             |                       |
| Aantal vrijwilligers                                                                | 10                      |                                 |                                             |                       |
| Activiteiten voor en door de vrijwillgers                                           |                         | Activiteiten                    | voor de gastgevers en het publiek           |                       |
| Startbijeenkomst met de vrijwilligers gehouden?                                     | •                       |                                 | Jaarverslag uitgegeven?                     | •                     |
| Afsluitende bijeenkomst met de vrijwilligers gehouden?                              | •                       |                                 | Nieuwsbrief uitgegeven?                     | •                     |
| Groepsexcursie met de vrijwilligers gehouden?                                       | •                       |                                 | Gastles(sen) op scholen gegeven?            | •                     |
| Aandacht besteed aan veilig werken?                                                 | •                       |                                 | Publiekslezing(en) gehouden?                | •                     |
| Zijn er ongevallen of bijna ongevallen gebeurd?                                     | •                       | Andere                          | activiteiten voor gastgevers en/of publiek? | •                     |
| Zo ja, geef dan hieronder een korte beschrijving van het o                          | ngeval:                 | Zo ja, geef d                   | an hieronder een korte beschrijving van dez | e andere activiteiten |
| Onkostenvergoeding over te maken op de volgende n<br>V/ilt u een onkostenvergoeding | ekening:                |                                 |                                             |                       |
|                                                                                     |                         |                                 |                                             |                       |
| 3. Vermelding werkgroepinformatie in het iaarverslag                                |                         |                                 |                                             |                       |
| De informatie van onze werkgroep dient als volot in het ia                          | arverslag (Bijlage Cont | actpersonen) te worden opgenome | en:                                         |                       |
| Regels in "Bijlage Groepsnaam Plaats<br>Contactpersonen"                            | 5() 5                   | Contacpersoon E                 | mail Te                                     | lefoon                |
| Eén regel                                                                           |                         |                                 |                                             |                       |
| (kerkuil, steenuil                                                                  |                         |                                 |                                             |                       |
| en evt. ransuil)                                                                    |                         |                                 |                                             |                       |
| Aparte regel groep kerkuil                                                          |                         |                                 |                                             |                       |
| Aparte regel<br>groep steenuil                                                      |                         |                                 |                                             |                       |
| Aparte regel                                                                        |                         |                                 |                                             |                       |
| groep ranson                                                                        |                         |                                 |                                             |                       |

#### 6.6.2 Jaarverslagen

Het aantal jaarverslagen dat een groep elk jaar ontvangt hangt af van de aantallen gastgevers, vrijwilligers en andere geïnteresseerden. Op het scherm wordt het aantal gastgevers en vrijwilligers automatisch ingevuld door het systeem. Je kunt vervolgens zelf aangeven hoeveel jaarverslagen je er nog bij wilt hebben. Vervolgens rekent het systeem het totaal aantal benodigde jaarverslagen uit.

#### 6.6.3 Uitgevoerde activiteiten o.a. ten behoeve van onkostenvergoeding

Brabants landschap wil graag weten wat voor activiteiten een werkgroep per jaar heeft uitgevoerd. Hierbij wordt onderscheid gemaakt tussen twee verschillende activiteiten:

- Activiteiten uitgevoerd voor en door vrijwilligers
- Activiteiten voor gastgevers en publiek

De onkostenvergoeding is gebaseerd op het aantal gastgevers, vrijwilligers en de bovengenoemde activiteiten. Indien je deze onkostenvergoeding wilt ontvangen vul je de bankgegevens (IBAN-nummer) in waar de onkostenvergoeding op gestort moet worden. Hoef je geen onkostenvergoeding te hebben dan kan je dit aangeven door "Nee" te kiezen bij de vraag of je de vergoeding wilt ontvangen. De bankgegevens hoef je dan niet in te vullen. Uilenmonitor controleert of het door jou opgegeven bankrekeningnummer voldoet aan de IBAN-regels.

#### 6.6.4 Vermelding in jaarverslag

Tot slot wordt er gevraagd welke contactgegevens van jouw werkgroep er op het betreffende overzicht in het jaarverslag moeten worden opgenomen. Alle velden zijn verplicht. Alleen de plaats moet handmatig worden ingevuld, alle andere velden zijn uitrolmenu's.

## 6.7 Gereed melden

## 6.7.1 Gereed melden: doel en werking

Na afloop van het broedseizoen gaat het Brabants Landschap aan de slag met het opstellen van het jaarverslag. Daarvoor moet van iedere lokale werkgroep bekend zijn of de ingevoerde gegevens compleet en juist zijn.

Nadat de lokale werkgroep alle gegevens van het afgelopen broedseizoen juist heeft ingevoerd kan de werkgroep aan het Brabants Landschap doorgeven dat de gegevens gereed zijn en in de provinciale rapportages kunnen worden opgenomen. Het systeem bevat daartoe de eenvoudige keuze "Gereed melden". Deze knop is alleen zichtbaar en bestemd voor de coördinator (ingelogd op groepsniveau).

Voordat je de gegevens gereed kunt melden moeten er een aantal zaken zijn uitgevoerd:

- resultaten met de resultaatcode "99 Onbekend" moeten zijn omgezet naar een andere resultaatcode. Ga naar "Controles & resultaten" -> "Invoeren gegevens" en laat de kolom "Res.code" sorteren door op de kolomnaam te klikken. Scrol vervolgens helemaal naar beneden om de broedlocaties te zien met resultaatcode "99 Onbekend".
- alle broedlocaties met minimaal één controle moeten een resultaat hebben
- de aanvullende gegevens moeten zijn ingevuld.

Voor het gereed melden van jouw gegevens ga je als volgt te werk:

- Controleer of alle gegevens van het betreffende jaar juist en volledig zijn. Zorg er voor dat er geen resultaten meer zijn met resultaatcode "99 Onbekend", alle broedlocaties met controles een resultaat hebben en de aanvullende gegevens zijn ingevuld.
- Kies in het hoofdmenu voor de menukeuze "Gereed melden" in het blok "Invoer van gegevens"

#### Vervolgens verschijnt het scherm "Gereed melden controles en resultaten":

| Gereed melden controles en resultaten                                                                                                    |                               |  |  |  |  |
|----------------------------------------------------------------------------------------------------|-------------------------------|--|--|--|--|
| Groep                                                                                                    | NB043 VWG De Pailjaart (Best) |  |  |  |  |
| Jaar                                                                                                    | 2018 •                        |  |  |  |  |
| Met deze menukeuze laat u het Brabants Landschap weten dat de controle- en resultaat- gegevens van uw werkgroep over het geselecteerde jaar gereed zijn en<br>in de provinciale rapportages (jaarverslag) kunnen worden opgenomen. Normaliter gebeurt dit in het najaar (september/oktober), na de controle op evt. 2e<br>broedgevallen.                 |                               |  |  |  |  |
| Na het gereed melden van uw gegevens van het betreffende jaar worden deze invoergegevens geblokkeerd, zodat u deze niet meer kunt wijzigen. Wilt u dat toch<br>nog doen, dan gelieve u hierover met het Brabants Landschap contact op te nemen (0411-664010). Het Brabants Landschap kan het invoeren van gegevens dan<br>tijdelijk weer mogelijk maken. |                               |  |  |  |  |
| Wilt u uw gegevens nu gereed me                                                                                                    | lden?                         |  |  |  |  |
|                                                                                                    | Ja 🗙 Nee                      |  |  |  |  |

- Selecteer het jaar waarvan je de gegevens gereed wilt melden
- Klik vervolgens op de knop "Ja".

Hierna is het invoeren van controle- en resultaatgegevens voor dat jaar in principe niet meer mogelijk. Voor onverhoopte gegevenswijzigingen daarna dient de lokale werkgroep contact op te nemen met het Brabants Landschap.

#### 6.7.2 Aanpassingen na gereed melden

Als je na het gereed melden toch nog gegevens van het betreffende jaar wilt wijzigen dien je hiervoor contact op te nemen met het Brabant Landschap via:

- Email: <u>uilenbeschermingbrabant@gmail.com</u>
- Telefoon: 0411-664010

# 7 Werking van het systeem gedetailleerd – uitvoer

De volgende schermafbeelding geeft inzicht in de uitvoermogelijkheden:

Het onderdeel "Uitvoer" kent dus de volgende soorten uitvoermogelijkheden:

- **Tabellen**: niet grafische lijsten met een standaardkolomindeling
- Kaartbeelden: grafische informatie
- Export: hiermee kunnen gegevens naar een bestand in Excel formaat worden uitgevoerd.

# 7.1 Uitvoer algemeen: selectie- en sorteermogelijkheden

## 7.1.1 Uitvoer algemeen: selectiemogelijkheden

Voor elk van de uitvoermogelijkheden geldt dat er veel selectiemogelijkheden zijn om de informatie helemaal op maat te maken. Het is belangrijk te vermelden dat je daarbij alle selectiemogelijkheden kunt combineren. Daardoor beschik je over een heel flexibel middel om allerlei gewenste informatie uit het systeem te krijgen.

Bij <u>alle</u> uitvoermogelijkheden kun je kiezen uit vijf selectiemogelijkheden.

| Selectie: Broedlocaties (overzicht) |                                                                                                    |  |  |  |  |
|-------------------------------------|----------------------------------------------------------------------------------------------------|--|--|--|--|
| Selectie - Jaar: 2019               |                                                                                                    |  |  |  |  |
| Status broedlocatie                 | Lopend T                                                                                                    |  |  |  |  |
| Type(n) broedlocatie                | <ul> <li>KU kast buiten tegen gebouw</li> <li>KU kast in gebouw met pijp</li> <li>KU kast in gebouw met pijp door muur</li> <li>SU kast in boom</li> <li>SU kast in gebouw</li> <li>SU vrij broedgeval</li> </ul> |  |  |  |  |
|                                     | Alles aan Alles uit                                                                                                    |  |  |  |  |
| ✓ Selecteer × Annuleer              |                                                                                                    |  |  |  |  |

Onderstaand een voorbeeld van het selectiescherm voor het overzicht broedlocatie:

| Jitvoer van gegevens                                        |
|-------------------------------------------------------------|
| Tabellen                                                    |
| Gastgevers                                                  |
| Broedlocaties                                               |
| Controles & Resultaten                                      |
| Historisch overzicht resultaten individuele broedlocatie(s) |
| Kaartbeelden                                                |
| Gastgevers                                                  |
| Broedlocaties                                               |
| Resultaten                                                  |
| Ruwe gegevens                                               |
| Gastgevers                                                  |
| Broedlocaties                                               |
| Controles                                                   |
| Resultaten                                                  |
| Vrijwilligers                                               |

De vijf standaard-selectiemogelijkheden worden hierna toegelicht:

#### 1. Jaar

Voor de uitvoer m.b.t. de controles en resultaten krijg je de informatie <u>over</u> het geselecteerde jaar. Dit jaar selecteer je boven in het hoofdmenu. Voor de overige gegevens (gastgevers, broedlocaties en vrijwilligers) krijg je de gegevens van de situatie zoals die <u>aan het einde</u> van het gekozen jaar was.

#### 2. Subgroep

Als je subgroepen hebt benoemd (zie hiervoor bij <u>Subgroepen</u>) dan kun je bij de uitvoergegevens ook voor een of meer subgroepen kiezen. Deze subgroep(en)selecteer je boven in het hoofdmenu.

#### 3. Vrijwilliger

Als je een of meer vrijwilliger(s) aan gastgevers hebt gekoppeld (zie hiervoor bij <u>Vrij-</u> <u>willigers</u>) dan kun je bij de uitvoergegevens ook voor één of meer vrijwilliger(s) kiezen. Deze vrijwilliger(s) selecteer je boven in het hoofdscherm.

#### 4. Status gastgever c.q. broedlocatie

Zowel "gastgever" alsook "broedlocatie" kennen naast een startjaar ook een stopjaar. Je kunt bij de selectie de volgende keuzes maken:

- **Lopend**: je krijgt dan alleen de informatie van de lopende, dus niet vervallen gastgevers c.q. broedlocaties
- **Vervallen**: je krijgt dan alleen de informatie van de wel vervallen, dus niet lopende gastgevers c.q. broedlocaties
- **Lopend + vervallen**: je krijgt dan de informatie van alle gastgevers c.q. broedlocaties, dus zowel van de lopende alsook van de vervallen.

#### 5. Type(n) broedlocatie

Het type broedlocatie geeft informatie over de diverse aspecten van de broedlocatie (meestal een kast), vooral over:

- soort uil: bestemd voor kerkuil (KU) of steenuil (SU)
- vrij of vast: is het een vrije broedlocatie, d.w.z. zonder kast of vast (met kast)
- constructie: met of zonder invliegpijp
- plaats: wat is de plaats van de broedlocatie: gebouw of boom.

Je kunt bij de uitvoer ook op een of meer type(n) broedlocaties selecteren. In het selectievenster toont Uilenmonitor alleen de broedlocatietypen en resultaatcodes die bij jouw groep en evt. de geselecteerde subgroep(en) in het betreffende jaar in gebruik zijn. Je kunt één of meer typen aanvinken.

**Bij de uitvoer m.b.t. de controles en resultaten** zijn behalve de vier bovengenoemde algemene mogelijkheden nog extra selectie-opties beschikbaar. Onderstaand een voorbeeld van het selectiescherm voor het overzicht controles en resultaten. Behalve de genoemde standaard selectie-opties zijn hierop ook de extra selectie-opties opgenomen (NB: dit is een andere selectie dan in het vorige voorbeeldscherm).

| Selectie: Controles & Resul | Itaten (overzicht) 2019                                                                                                    |
|-----------------------------|----------------------------------------------------------------------------------------------------|
| Selectie - Jaar: 2019       |                                                                                                    |
| Status broedlocatie         | Lopend T                                                                                                    |
| Gecontroleerd               | Alles <b>v</b>                                                                                                    |
| Soort gegevens              | Individuele broedlocaties (controles en resultaten) + totalen per resultaatcode 🔻                                                                                                    |
| Type(n) broedlocatie        | <ul> <li>KU kast buiten tegen gebouw</li> <li>KU kast in gebouw met pijp</li> <li>KU kast in gebouw met pijp door muur</li> <li>KU kast in gebouw zonder pijp</li> <li>KU kast overige plaatsen</li> <li>KU nog bepalen</li> <li>KU vrij broedgeval</li> <li>SU kast buiten tegen gebouw</li> <li>SU kast in boom</li> <li>SU kast in gebouw</li> <li>SU kast in gebouw</li> <li>SU kast overige plaatsen</li> <li>SU nog bepalen</li> <li>SU territorium</li> <li>SU vrij broedgeval</li> </ul>                                                                                                    |
|                             | Alles aan Alles uit                                                                                                    |
| Resultaatcode(s)            | <ul> <li>00 Broedlocatie niet gecontroleerd</li> <li>01 Geen enkele activiteit van uil op of bij broedlocatie</li> <li>02 Minimaal één volwassen uil op of bij broedlocatie</li> <li>03 Twee volwassen uilen op of bij broedlocatie</li> <li>05 Broedgeval. Ei(eren) vastgesteld. niet uitgekomen (= geen jongen vastgesteld)</li> <li>06 Broedgeval. Eieren vastgesteld. Een of meer uitgekomen. Afloop onbekend</li> <li>07 Broedgeval. Een of meer eieren uitgekomen, alle jongen dood in broedlocatie</li> <li>08 Broedgeval. een of meer jongen uitgevlogen (= buiten broedlocatie)</li> <li>09 Alle jongen uitgevlogen (= buiten broedlocatie</li> <li>11 Overige bewoners</li> </ul> |
|                             | ✓ Selecteer × Annuleer                                                                                                    |

Deze extra-selectie-opties worden hierna toegelicht:

#### 1. Gecontroleerd

Uilenmonitor houdt van iedere broedlocatie bij of deze in het betreffende jaar is gecontroleerd (een of meerder malen) of niet. Je kan bij de uitvoer van de controles en resultaten op deze "controlestatus" selecteren. Hierbij heb je de volgende mogelijkheden:

- Alles: dus uitvoer van de broedlocaties die wel en die niet gecontroleerd
- Nee: uitvoer alleen van de broedlocaties die niet zijn gecontroleerd
- Ja: uitvoer alleen van de broedlocaties die wel zijn gecontroleerd.

#### 2. Resultaatcode(s)

Je kunt de uitvoergegevens m.b.t. de controles en resultaten ook voor een of meer resultaatcodes verkrijgen.

Boven de uitvoeroverzichten wordt altijd vermeld voor welke selectiecriteria is gekozen.

Bij de controles en resultaten kun je de informatie op verschillende niveaus laten zien:

#### Gegevens van de afzonderlijke individuele broedlocaties:

- a) controle(s): de afzonderlijke waarnemingen
- b) resultaat: de samenvatting

#### Gegevens van de totalen (over alle of meerdere broedlocaties):

#### c) gegevens over de totalen per resultaatcode

Je kunt zelf kiezen welke informatie **of combinatie daarvan** je wilt. Daartoe is in het selectievenster de extra keuze "Soort gegevens" opgenomen, waarbij er vijf mogelijkheden zijn. Het volgende overzicht geeft deze vijf selectie-opties met hun inhoud weer:

| Selectie-optie |                                         | Individuele broe | Totalen      |             |
|----------------|-----------------------------------------|------------------|--------------|-------------|
|                |                                         | Controles        | Resultaten   | Totalen per |
|                |                                         | Individueel      | Individueel  | resultaat-  |
|                |                                         | per              | per          | code        |
|                |                                         | broedlocatie     | broedlocatie |             |
| 1)             | Individuele broedlocaties               | Ja               | ја           | nee         |
|                | (controles en resultaten)               |                  |              |             |
| 2)             | Individuele broedlocaties +             | Ja               | ја           | ја          |
|                | totalen per resultaatcode               |                  |              |             |
| 3)             | Individuele broedlocatie                | nee              | ја           | nee         |
|                | (alleen resultaten)                     |                  |              |             |
| 4)             | Individuele broedlocaties (alleen       | nee              | ја           | ја          |
|                | resultaten + totalen per resultaatcode) |                  |              |             |
| 5)             | Totalen per resultaatcode               | nee              | nee          | ја          |

**Bij de uitvoer m.b.t. het historisch overzicht resultaten individuele broedlocatie(s)** kun je de broedlocaties selecteren waar je een overzicht van wilt. In het overzicht worden de broedgegevens van alle jaren van de betreffende broedlocatie(s) weergegeven, te beginnen met het 1<sup>e</sup> jaar waarin een resultaat in Uilenmonitor is vastgelegd.

#### Totaal aantal gastgevers en/of broedlocaties

Op de meeste tabellen en kaartbeelden wordt (rechtsboven) het totaal aantal gastgevers en/of broedlocaties vermeld waarop de geselecteerde gegevens betrekking hebben.

#### 7.1.2 Uitvoer algemeen: sorteermogelijkheden tabellen

Een deel van de uitvoer bestaat uit tabellen (gastgevers, broedlocaties, controles en resultaten en historisch overzicht). Deze 4 uitvoeroverzichten hebben kolommen. Boven deze kolommen zijn kolomnamen opgenomen. Nadat een tabel is gemaakt, kun je de gegevens in de tabel desgewenst **op volgorde van bepaalde kolommen sorteren**, bijvoorbeeld op volgorde van het nummer van de broedlocatie, of de achternaam, of de subgroep etc. De kolomnamen van de kolommen waarvan de gegevens kunnen worden gesorteerd zijn blauwgekleurd en onderstreept.

Door op de betreffende kolomnaam te klikken worden de gegevens gesorteerd.

## 7.2 Uitvoer – Tabellen en Kaartbeelden

Je kunt:

- vier verschillende **tabellen** verkrijgen: gastgevers, broedlocaties, controles & resultaten en historisch overzicht resultaten individuele broedlocatie(s).
- drie verschillende **kaartbeelden verkrijgen**: gastgevers, broedlocaties en controles & resultaten.

Het aanmaken van de tabellen en kaartbeelden gaat heel eenvoudig:

- Zorg ervoor dat het juiste **jaar** en evt. de juiste **subgroep** en/of **vrijwilliger(s)** zijn geselecteerd: zie linksboven in het hoofdmenu
- Klik in hoofdmenu op de gewenste tabel of kaartbeeld
- Vervolgens verschijnt er een selectievenster. Het soort selectievenster is afhankelijk van het soort tabel of kaartbeeld dat je wilt.
   Voor een toelichting op deze selectievensters (incl. voorbeelden) zie bij <u>Uitvoer al-</u> gemeen: selectiemogelijkheden.
- Nadat je de selectiekeuzes hebt gemaakt klik je op de knop vaarna de tabel of het kaartbeeld wordt getoond.

Met de knop Kun je de selectie afbreken en kom je terug op het hoofdmenu.

- Je kunt de gegevens in de tabellen Gastgevers, Broedlocaties en Controles & Resultaten desgewenst **sorteren**. Zie bij <u>Uitvoer algemeen: sorteermogelijkheden over-</u> <u>zichten</u>.
- Bij kaartbeelden kun je desgewenst in- en uitzoomen. Dit is alleen zichtbaar als het venster scherm vullend is. Onderaan de kaartbeelden zijn legenda opgenomen. In deze legenda is het ook mogelijk om de selecties aan en uit te vinken. Het kaartbeeld wordt dan direct aangepast.
- Vervolgens kun je de gegevens printen en/of in pdf-formaat downloaden.
   Gebruik daarvoor de betreffende knoppen rechtsboven:

print (liggend) | download pdf

## 7.3 Uitvoer – Ruwe gegevens

#### 7.3.1 Uitvoer – Ruwe gegevens: algemeen

Met de exportfunctie kun je de ruwe gegevens uitvoeren naar een bestand in Excelformaat. Je kunt de volgende ruwe gegevens exporteren: gastgevers, broedlocaties, controles, resultaten en vrijwilligers.

Ook bij het exporteren kunt je gebruik maken van de selectiemogelijkheden. Zie voor een toelichting hierop bij <u>Uitvoer algemeen: selectiemogelijkheden</u>.

Het exporteren van ruwe gegevens gaat heel eenvoudig:

- Zorg ervoor dat het juiste **jaar** en evt. de juiste **subgroep** en **vrijwilliger(s)** zijn geselecteerd: zie linksboven in het hoofdmenu.
- Klik in hoofdmenu op de gewenste exportfunctie.
- Vervolgens verschijnt er een **selectievenster** (behalve bij het exporteren van gegevens van vrijwilligers). Het soort selectievenster is afhankelijk van het soort overzicht dat je wilt.

Voor een toelichting op deze selectievensters (incl. voorbeelden) zie bij <u>Uitvoer al-</u> gemeen: selectiemogelijkheden

 Nadat je de selectiekeuzes hebt gemaakt klik je op de knop vaarna het exportbestand wordt gemaakt.

Met de knop Kun je de selectie afbreken en kom je terug op het hoofdmenu.

## 7.3.2 Uitvoer – Ruwe gegevens: verwerking in Excel

Na keuze voor het betreffende overzicht wordt een zogenaamd .csv bestand aangemaakt. Dat is een bestand waarin alle gegevens van het betreffende onderdeel -gescheiden door komma's- zijn opgenomen. De eerste regel van het bestand bevat de omschrijving van de gegevens in het bestand, in kolom A zijn alle gegevens (achter elkaar, gescheiden door komma's) opgenomen.

Het .csv bestand kan in sommige versies van Excel zoals een normaal Excelbestand worden geopend. Wanneer dit niet werkt kan dit als volgt in Excel zichtbaar gemaakt worden:

- 1. Open het geëxporteerde .csv bestand in Excel
- 2. Selecteer de gehele kolom A door te klikken op de letter A boven deze kolom
- 3. Ga in de bovenste menubalk achtereenvolgens naar:
  - de tab "Gegevens" en daarbinnen naar
  - de groep "Hulpmiddelen voor gegevens" en daarbinnen naar
  - Tekst naar kolommen
- 4. Vervolgens komt er een wizardscherm "Tekst naar kolommen" dat uit de volgende 3 subschermen bestaat:
  - 1<sup>e</sup> subscherm: kies hier voor "Gescheiden" en daarna "Volgende >"
  - 2<sup>e</sup> subscherm: kies hier voor "Komma" en daarna "Volgende >"
  - 3<sup>e</sup> subscherm: kies hier voor "Standaard" en daarna "Voltooien".
- 5. Daarna kun je het bestand verder opmaken: aanpassen breedte van de kolommen, ander lettertype en/of -grootte e.d.